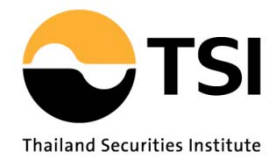

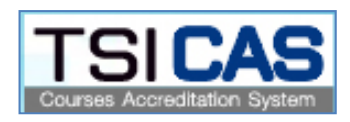

คู่มือการใช้งาน

# ระบบงานอนุมัติหลักสูตรเพื่อใช้ในการต่ออายุการให้ความ เห็นชอบเป็นนักวิเคราะห์การลงทุนและผู้แนะนำการลงทุน

**TSI C**ourses Accreditation System for investment consultant license renewal (TSI CAS)

|                                                                                              | หน้า  |
|----------------------------------------------------------------------------------------------|-------|
| <b>บทที่ 1</b> บทนำ                                                                          | 2     |
| <b>บทที่ 2</b> การขึ้นทะเบียนเป็นสถาบันฝึกอบรมที่ได้รับอนุญาตฯ                               | 3     |
| 2.1 วิธีการขอขึ้นทะเบียน                                                                     | 3     |
| 2.2 ระบบขออนุมัติหลักสูตรต่ออายุใบอนุญาตฯ (TSI CAS)                                          | 6     |
| - การเข้าใช้งานระบบ TSI CAS                                                                  |       |
| <ul> <li>การเปลี่ยนรหัสผ่าน</li> </ul>                                                       |       |
| - การออกจากระบบ                                                                              |       |
| บทที่ 3 การขออนุมัติหลักสูตร โดยสถาบันฝึกอบรมที่ได้รับใบอนุญาตฯ (Training Provider)          | 9     |
| 3.1 ขั้นตอนการขออนุมัติหลักสูตร โดยสถาบันฝึกอบรมที่ได้รับใบอนุญาตฯ                           | 9     |
| 3.2 การเข้าใช้งานระบบ TSI CAS                                                                | 10    |
| 3.3 การกรอกแบบคำขออนุมัติหลักสูตร                                                            | 11    |
| - หลักสูตรใหม่                                                                               |       |
| <ul> <li>อ้างอิงจากหลักสูตรเดิม</li> </ul>                                                   |       |
| 3.4 การค้นหาคำขออนุมัติหลักสูตร                                                              | 16    |
| 3.5 ข้อมูลวิทยากร                                                                            | 17    |
| - เพิ่มวิทยากรใหม่                                                                           |       |
| - เพิ่มวิทยากรรายหลักสูตร                                                                    |       |
| 3.6 ขอหนังสือรับรองการบรรยายของวิทยากร                                                       | 20    |
| 3.7 สรุปผลการจัดอบรม                                                                         | 23    |
| <b>บทที่ 4</b> การขออนุมัติกิจกรรมที่เข้าร่วม โดยยื่นเป็นรายบุคคล                            | 24    |
| (วิทยากร / อาจารย์และผู้เข้าอบรมกับสถาบันฝึกอบรมฯที่ไม่ต้องยื่นขออนุมัติหลักสูตรต่ออายุ•<br> | 1)    |
| 4.1 คุณสมบัติของผู้ขออนุมัติรายบุคคลและขั้นตอนการขออนุมัติกิจกรรมรายบุคค                     | ີດ 24 |
| 4.2 การเข้าใช้งานระบบ TSI CAS                                                                | 25    |
| 4.3 การกรอกแบบคำขออนุมัติหลักสูตร/ กิจกรรม                                                   | 26    |
| 4.4 การค้นหาคำขออนุมัติกิจกรรม                                                               | 27    |

#### Appendices

30

แบบคำขอแต่งตั้งผู้ปฏิบัติการและขอรหัสเพื่อยื่นขออนุมัติหลักสูตรในระบบอิเล็กทรอนิกส์ (FM-TRAIN-003) แบบฟอร์มหนังสือเพิกถอนการแต่งตั้ง (FM-TRAIN-004) แบบฟอร์มหนังสือขอเปลี่ยนแปลงรหัส PASSWORD เพื่อยื่นขออนุมัติ (FM-TRAIN-005)

### บทที่ 1

#### บทนำ

ระบบการขึ้นคำขอให้พิจารณาหลักสูตรเพื่อต่ออาขุการให้ความเห็นชอบเป็นนักวิเคราะห์การลงทุน และผู้แนะนำการลงทุน (Course Accreditation System for investor consultant license renewal – TSI CAS) เป็นระบบที่จัดทำขึ้นเพื่ออำนวยความสะดวกให้แก่บุคคล สถาบันฝึกอบรม และบริษัทที่ได้รับใบอนุญาต ประกอบธุรกิจหลักทรัพย์ต่าง ๆ สามารถขึ้นคำขอให้ ศูนย์ส่งเสริมการพัฒนาตลาดทุน (TSI) พิจารณา หลักสูตรที่จัดฝึกอบรม เพื่อให้เป็นหลักสูตรที่สามารถใช้ต่ออาขุการให้ความเห็นชอบเป็นนักวิเคราะห์การ ลงทุนและผู้แนะนำการลงทุนได้ ตามประกาศของสำนักงาน ก.ล.ต. กำหนด โดยบริษัท /บุคคลที่ขึ้นคำขอ Username Password ต้องระบุรายชื่อผู้รับผิดชอบการขึ้นพิจารณาหลักสูตรทางดิจิทัล <u>ตามแบบคำขอแต่งตั้งผู้</u> ปฏิบัติการและขอรหัสเพื่อขึ้นขออนุมัติหลักสูตรในระบบอิเล็กทรอนิกส์ ทั้งนี้ เพื่อลดภาระในการส่งเอกสาร หลักฐานต่าง ๆ ในรูปกระดาษ

## บทที่ 2

### วิธีการใช้ระบบงาน

เนื้อหาในบทนี้กล่าวถึงวิธีการใช้งานระบบ TSI CAS ตั้งแต่การเข้าใช้ระบบ การกรอกแบบคำ อนุมัติหลักสูตร การเรียกดูผลการพิจารณา และอื่นๆ โดยละเอียด

2.1 วิธีการขอขึ้นทะเบียน

คุณสมบัติของผู้ขอรับใบอนุญาตเพื่อเป็นสถาบันฝึกอบรมหลักสูตรเพื่อต่ออายุใบอนุญาตเป็นนักวิเคราะห์ การลงทุนและผู้แนะนำการลงทุน

### 1. คุณสมบัติเบื้องต้น

<u>กรณีเป็นผู้จัดอบรมทั่วไป Public Training</u>

- เป็นหน่วยงานหรือสถาบันที่จดทะเบียนเป็น นิติบุคคล บริษัท จำกัด ห้างหุ้นส่วน องค์กร
   รัฐ บริษัทเอกชน หรือสถาบันการศึกษา
- มีประสบการณ์ด้านการจัดอบรมไม่น้อยกว่า 1 ปี และ มีหลักสูตรที่เคยจัดอบรมอย่างน้อย
   ไม่ต่ำกว่า 3 หลักสูตร ภายในระยะเวลา 2 ปี นับจากวันที่ยื่นกำร้อง

กรณีเป็นสถาบันฝึกอบรมเฉพาะสำหรับผู้ประกอบวิชาชีพในสังกัค In house Training

 ด้องเป็นหน่วยงานที่ได้รับใบอนุญาตประกอบธุรกิจหลักทรัพย์ และหรือ สัญญาซื้องาย ล่วงหน้าจากสำนักงาน ก.ล.ต.

### การบริหารงานที่มีคุณภาพ

- มีความพร้อมด้านบุคลากรที่รับผิดชอบงานด้านฝึกอบรม
- มีระบบงานที่มีความพร้อมและมีประสิทธิภาพในการให้บริการ เช่น มีระบบการรับสมัคร และการรับชำระค่าธรรมเนียมแก่ลูกค้า ให้ได้รับความสะดวก
- มีระบบงานในการควบคุม ติดตาม ให้มีการดำเนินงานตามนโยบายและมาตรการที่วางไว้
   เช่น การดูแลคุณภาพเนื้อหาหลักสูตร และการบรรยายของวิทยากร การตรวจสอบเวลาการ
   เข้าอบรมของผู้เข้าอบรม
- มีกระบวนการประเมินผล เพื่อใช้ในการปรับปรุงประสิทธิภาพการอบรม ทั้งในแง่ของ
   หลักสูตร วิทยากร และการบริการ
- มีระบบงานในการจัดส่งรายงานข้อมูลผลการอบรมเพื่อต่ออายุฯ ได้อย่างถูกต้อง ครบถ้วน และเป็นไปตามเงื่อนไขเวลาที่สำนักงานก.ล.ต. กำหนด

### <u>สถานที่</u>

- มีสำนักงานที่ชัดเจน
- จัดหาสถานที่สำหรับจัดอบรมที่เหมาะสม

#### <u>ระบบ</u>

 สำหรับสถาบันฝึกอบรมประเภท Public Training ต้องมีระบบการสมัครการอบรมและการรับชำระ ค่าธรรมเนียมให้แก่ลูกค้า ได้รับความสะดวก

### <u>ด้านบุคลากร</u>

- ผู้จัดการสถาบันฝึกอบรม 1 คน
- เจ้าหน้าที่จัดอบรม 1 คนขึ้นไป (สัดส่วนที่เหมาะสม คือเจ้าหน้าที่ 1 คนต่อผู้เข้าอบรม 50 คน)
- สำหรับสถาบันฝึกอบรมประเภท Public Training ควรมีเจ้าหน้าที่ผู้ให้ข้อมูล รายละเอียดเกี่ยวกับ ใบอนุญาตประเภทต่างๆ อย่างน้อย 1 คน เพื่อให้ข้อมูลกับผู้เข้าอบรมได้อย่างถูกต้อง
- พนักงานฝึกอบรมหลักสูตรใบอนุญาต ต้องไม่เข้ามีส่วนเกี่ยวข้องใคใค กับการบริหารการสอบและ ข้อสอบ

### <u>อธิบายกระบวนการขึ้นทะเบียน</u>

- หน่วยงาน หรือองค์กรที่ประสงค์จะเป็นสถาบันฝึกอบรมฯ จะต้องยื่นคำร้อง เพื่อขอขึ้นทะเบียน เป็นสถาบันฝึกอบรมที่ได้รับการรับรองต่อ TSI เพื่อรับทราบระเบียบปฏิบัติ และแนวทางในการ จัดอบรมหลักสูตรเพื่อต่ออายุการให้ความเห็นชอบเป็นนักวิเคราะห์การลงทุนและผู้แนะนำการ ลงทุน
- การสมัครและขอขึ้นทะเบียนเป็นสถาบันฝึกอบรม จะต้องยื่นใบสมัครในระบบ TSI โดยยื่นคำ ขอใน (แบบคำขอแพื่อเป็นสถาบันฝึกอบรมหลักสูตรต่ออายุใบอนุญาตฯตามเอกสารแนบใน Appendices) พร้อมทั้งเอกสารประกอบที่ลงนามโดยกรรมการผู้จัดการ หรือเทียบเท่า ได้แก่
  - แบบคำขอเพื่อเป็นสถาบันฝึกอบรมหลักสูตรต่ออายุใบอนุญาตฯ
  - แบบฟอร์มหนังสือแต่งตั้งผู้จัดการสถาบันฝึกอบรม
  - แบบคำขอแต่งตั้งผู้ปฏิบัติการและขอรหัสการยื่นขออนุมัติหลักสูตรในระบบ
     อิเล็กทรอนิกส์
- หลังจากใด้รับเอกสารครบถ้วน TSI จะนัดหมายเพื่อตรวจประเมินความพร้อม โดยการไปเยี่ยม ชมที่สถาบันฝึกอบรมภายใน 15 วัน นับจากใด้รับเอกสารครบถ้วน โดยพิจารณาจากคุณสมบัติ เบื้องต้นและการบริหารงานที่มีคุณภาพ (รายละเอียดตามหน้า 3)

- 4. TSI แจ้งผลการพิจารณา เพื่อรับรองสถาบันฝึกอบรม ภายใน 15 วัน หลังจากเสร็จสิ้นการตรวจ ประเมินความพร้อม กรณีผ่านการพิจารณารับรองจาก TSI จะ ได้รับการขึ้นทะเบียนเป็น สถาบัน ฝึกอบรมที่ได้รับอนุญาตให้จัดอบรมหลักสูตรเพื่อต่ออายุการให้ความเห็นชอบเป็นนักวิเคราะห์ การลงทุนและผู้แนะนำการลงทุน ซึ่งต่อไปนี้เรียกว่า "สถาบันฝึกอบรมที่ได้รับอนุญาต"
- สถาบันฝึกอบรมที่ได้รับอนุญาต จะได้รับ Username และ Password เพื่อใช้ในการเข้าระบบ TSI CAS เพื่อยื่นขออนุมัติหลักสูตรเพื่อต่ออายุการให้ความเห็นชอบเป็นนักวิเคราะห์การลงทุน และผู้แนะนำการลงทุน (รายละเอียดตามผังกระบวนด้านล่างนี้)

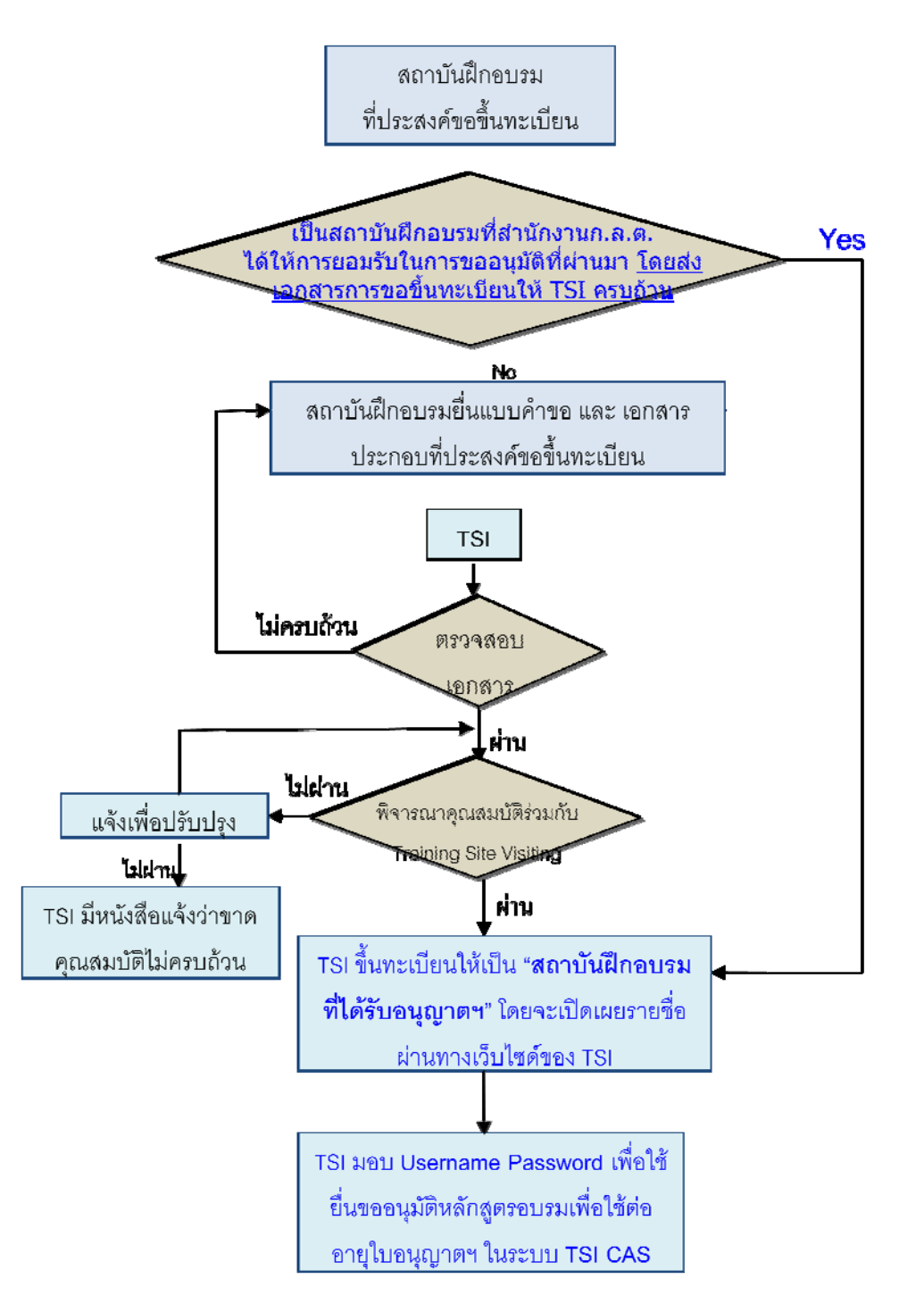

#### 2.2 ระบบขออนุมัติหลักสูตรต่ออายุใบอนุญาตฯ (TSI CAS)

#### การเข้าใช้งานระบบ TSI CAS

#### (1) ผู้ใช้งานเปิดโปรแกรม Internet Explorer แล้วพิมพ์ URL ดังนี้

- http://tsicas.tsi-thailand.org หรือ
- http://www.tsi-thailand.org ซึ่งจะปรากฏหน้าจอดังนี้ แล้วคลิก

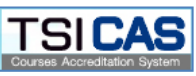

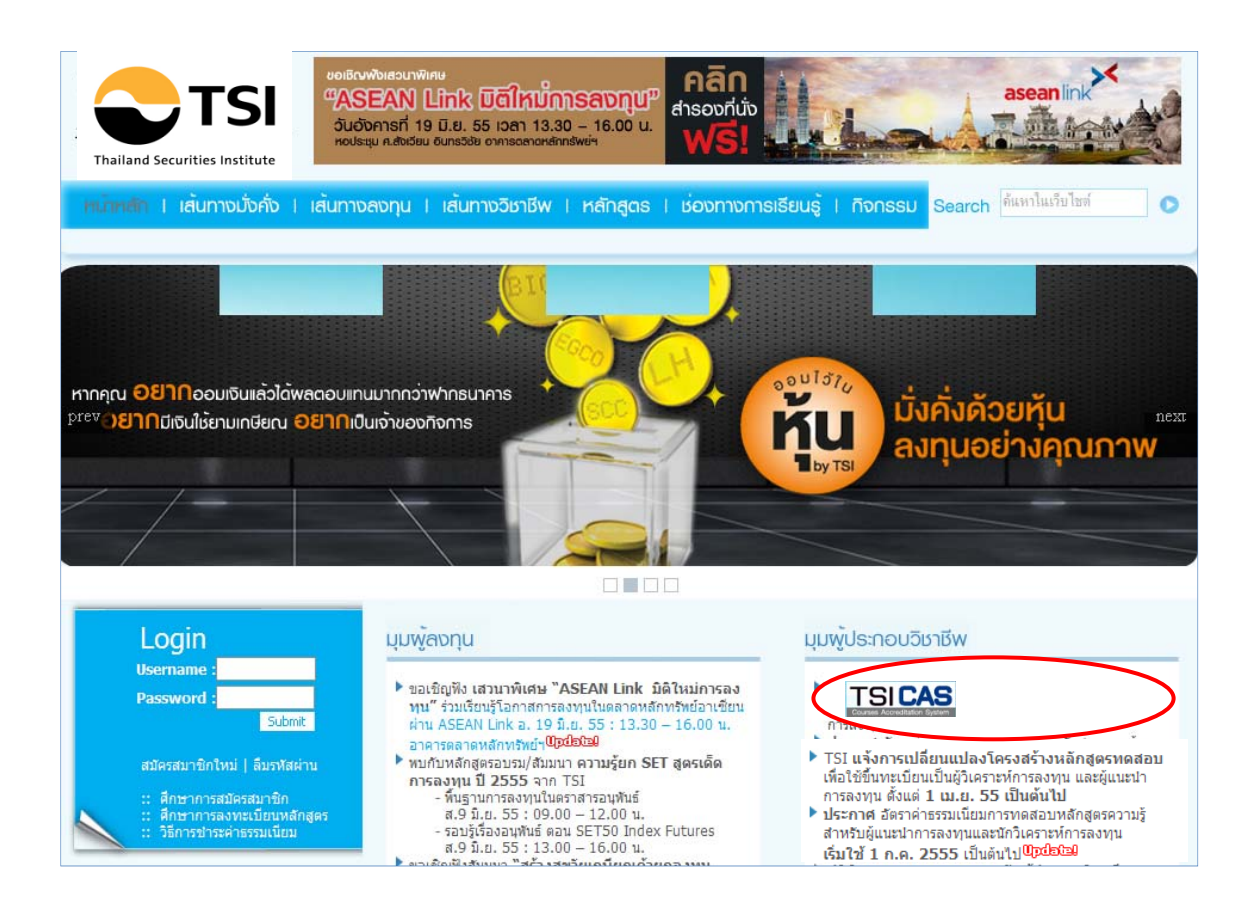

(2) ผู้ใช้งาน Login เข้าสู่ระบบ โดยใช้ Username และ Password ที่ได้รับผ่านทาง e-mail จาก ระบบ TSI CAS

| Thailand Securities Institute | ระบบการยื่นคำขอให้พิจารณาหลักสูตรเพื่อต่ออายุการให้ความเห็นชอบเป็นนักวิเคราะห์การสงทุนและพู้แนะนำการสงทุน<br>TSI Courses Accreditation System for investor contact license renewal | TSICAS<br>Courses Accreditation System |
|-------------------------------|----------------------------------------------------------------------------------------------------|----------------------------------------|
|                               | <u>กรุณากรอกช้อมูลเพื่อเข้าสู่ระบบ</u><br>Username :<br>Password :<br>Login Clear                                                                                                  |                                        |

(3) แล้วคลิก ที่ Login จะปรากฎหน้าจอหลักดังนี้

การขออนุมัติหลักสูตร โดยสถาบันฝึกอบรมที่ได้รับใบอนุญาตฯ โดยมีหน้าจอประเภท สถาบันฝึกอบรม

| ระบบการขึ้นค่าขอให้พิจารณาหลักสูดรเพื่อต่ออายุการให้ความเห็นชอบเป็น<br>TSI Courses Accreditation System for investor contact license renewal | เป้กอัเคราะห์การสงทุนและพู้แนะนำการสงทุน<br>TSICAS<br>Courses Accreditation System |
|----------------------------------------------------------------------------------------------------|------------------------------------------------------------------------------------|
| หน้าแรก   หลักสูตร   ข้อมูลวิทยากร   ขอหนังสือรับรองวิทยากร                                                                                  | สรุปผลการจัดอบรม   การใช้งานระบบ   ออกจากระบบ                                      |
| ยินดีต้อนรับ <b>TSI</b> เข้าสู่ร                                                                                                    | עעי                                                                                |

การขออนุมัติกิจกรรมที่เข้าร่วม โดยยื่นเป็นรายบุคคล (วิทยากร / อาจารย์และผู้เข้าอบรม กับสถาบันฝึกอบรมฯ ที่ไม่ต้องยื่นคำขออนุมัติหลักสูตรต่ออายุฯ) โดยมีหน้าจอประเภทรายบุคคล ดังนี้

| ระบบการยื่นค่าขอให้พิจารณาหลักสูตรเพื่อต่ออายุการให้ความเห็นชอบเป็นนักวิเค<br>TSI Courses Accreditation System for investor contact license renewal | าราะห์การสงทุนและพู้แนะนำการสงทุน | TSICAS<br>Courses Accreditation System |
|----------------------------------------------------------------------------------------------------|-----------------------------------|----------------------------------------|
| หน้าแรก   ค้นหาคำขออนุมัติกิจกรรม   ขออนุมัติหลักสูตร / กิจกรรม   คู่มือ <i>เ</i>                                                                   | การใช้งาน   การใช้งานระบบ         | ออกจากระบบ                             |
| ยินดีต้อนรับ นาย ทีเอสไอ ไทยแลนด์ เช่                                                                                                    | ข้าสู่ระบบ                        |                                        |

### ในหน้าจอหลักระบบงาน TSI CAS จะแสดงเมนูสำหรับผู้ใช้งานดังนี้

| เมนูหน้าจอประเภทสถาบันฝึกอบรม      | เมนูหน้าจอประเภทรายบุคคล    |
|------------------------------------|-----------------------------|
| หลักสูตร                           | ค้นหาคำขออนุมัติกิจกรรม     |
| ค้นหาคำขออนุมัติหลักสูตร           |                             |
| > หลักสูตรใหม่                     |                             |
| > อ้างอิงจากหลักสูตรเดิม           |                             |
|                                    | ขออนุมัติหลักสูตร / กิจกรรม |
| ข้อมุลวิทยากร                      |                             |
| > เพิ่มวิทยากรใหม่                 |                             |
| > เพิ่มวิทยากรรายหลักสูตร          |                             |
| ขอหนังสือรับรองการบรรยายของวิทยากร |                             |
| สรุปผลการจัดอบรม                   |                             |
| การใช้งานระบบ                      | การใช้งานระบบ               |
| > เปลี่ยนรหัสผ่าน                  | > เปลี่ยนรหัสผ่าน           |
| คู่มือการใช้งาน                    |                             |
| คู่มือการใช้งาน                    | คู่มือการใช้งาน             |
| ออกจากระบบ                         | ออกจากระบบ                  |

### ≽ เปลี่ยนรหัสผ่าน

เนื่องจากการสร้างรหัสผ่าน ถูกสร้างโดยระบบ TSI CAS จึงทำให้เป็นตัวอักษร เล็ก ใหญ่ ซึ่งจะทำให้ ยากต่อการจดจำ ดังนั้นผู้ใช้สามารถเปลี่ยนรหัสผ่านเพื่อให้ง่ายต่อการจดจำได้ โดยคลิกเมนู <u>เปลี่ยนรหัสผ่าน</u> และกรอกรหัสใหม่ 2 ครั้ง เพื่อยืนยัน

| TSI<br>Thailand Securities Institute | ระบบการยื่นคำขอให้พิจารณาหล่<br>TSI Courses Accreditation Syst | สักสูตรเพื่อต่ออายุการให้กวามเห็นช<br>iem for investor contact license rer | อบเป็นนักวิเคราะห์การสงทุนเ<br>newal | และพู้แนะนำการสงทุน | TSICAS<br>Courses Accreditation System |
|--------------------------------------|----------------------------------------------------------------|----------------------------------------------------------------------------|--------------------------------------|---------------------|----------------------------------------|
| หน้าแรก   ค้นหา                      | เคำขออนุมัติกิจกรรม   ข                                        | ขออนุมัติหลักสูตร / กิจกรรม                                                | คู่มือการใช้งาน                      | การใช้งานระบบ       | ออกจากระบบ                             |
| หน้าแรก > เปลี่ยนรหัสผ่านให          | 1                                                              |                                                                            |                                      |                     |                                        |
|                                      |                                                                |                                                                            |                                      |                     |                                        |
|                                      |                                                                | เปลี่ยนรหัสผ                                                               | inu                                  |                     |                                        |
|                                      | รหัสผ่านปัจจุบัน *                                             | * :                                                                        |                                      |                     |                                        |
|                                      | รหัสผ่านใหม่ *                                                 | :                                                                          |                                      |                     |                                        |
|                                      | ยืนยันรหัสผ่านใหม่ *                                           | :                                                                          |                                      |                     |                                        |
|                                      |                                                                | <u>เปลี่ยนรหัสผ่าน</u>                                                     | ล้างข้อมูล                           |                     |                                        |

### ≽ การออกจากระบบ

ในกรณีที่ผู้ใช้งานต้องการออกจากระบบงาน ผู้ใช้สามารถคลิกที่เมนู <u>ออกจากระบบ</u>

## บทที่ 3

### การขออนุมัติหลักสูตร โดยสถาบันฝึกอบรมที่ได้รับใบอนุญาตฯ (Training Provider) 3.1 ผังกระบวนการขออนุมัติหลักสูตร โดยสถาบันฝึกอบรมที่ได้รับใบอนุญาตฯ

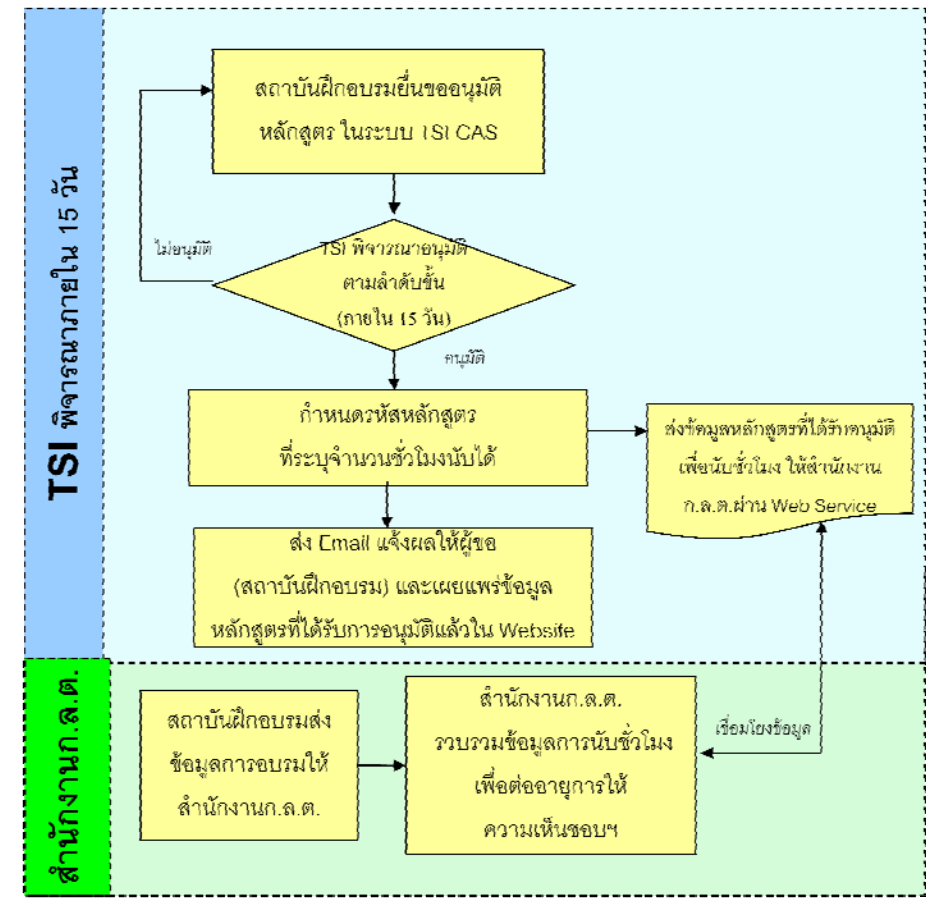

ประเภทสถาบันฝึกอบรมที่ได้รับอนุญาตฯ (Training Provider) ได้แก่

- 1. สถาบันฝึกอบรมต่ออายุการให้ความเห็นชอบ สำหรับผู้ประกอบวิชาชีพทั่วไป (Public Training)
- สถาบันฝึกอบรมต่ออายุใบอนุญาตเฉพาะสำหรับผู้ประกอบวิชาชีพในสังกัด (In house training)

<u>ขั้นตอนการขออนุมัติหลักสูตร โดยสถาบันฝึกอบรมที่ได้รับใบอนุญาตฯ</u>

- สถาบันฝึกอบรมกรอกข้อมูล รายละเอียดหลักสูตรที่ต้องการขออนุมัติเพื่อนับชั่วโมง ในระบบการขอ อนุมัติหลักสูตร )TSI CAS(
- TSI พิจารณารายละเอียดหลักสูตร เพื่ออนุมัติหลักสูตรตามลำดับขั้น และแจ้งผลการพิจารณาให้สถาบัน ฝึกอบรมรับทราบ ภายใน วัน นับจากวันที่ยื่นข้อมูลหลักสูตรครบถ้วน 15
- หลักสูตรอบรมความรู้ที่ผ่านการอนุมัติให้นับชั่วโมงที่จัดโดย<u>สถาบันฝึกอบรมทั่วไป Public Training</u> จะมีการเผยแพร่ใน Website TSI เพื่อให้ผู้ที่เกี่ยวข้อง ทั้งผู้เข้าอบรม สถาบันฝึกอบรมและสำนักงาน ก สามารถตรวจสอบได้ สำหรับหลักสูตรที่จัดโดย .ต.ล.In house Training และหลักสูตรที่ขออนุมัติ รายบุกคลจะไม่เผยแพร่

- TSI จะจัดเตรียมข้อมูล หลักสูตรที่ได้รับการอนุมัติ พร้อมจำนวนชั่วโมงที่นับได้ ให้แก่สำนักงาน ก.ต.ล. ทันทีที่อนุมัติ เพื่อใช้ในระบบงานนับชั่วโมงต่ออายุการให้ความเห็นชอบเป็นนักวิเคราะห์การลงทุนและ ผู้แนะนำการลงทุนผ่านระบบ Web Service
- สถาบันฝึกอบรม ต้องมีระบบงานในการจัดส่งข้อมูลผู้เข้าอบรมให้ถูกต้อง และตามกำหนดเวลา เพื่อทาง สำนักงาน กจะได้นำข้อมูลไปใช้ในการประมวลผลการนับชั่วโมงต่ออายุใบอนุญาตฯ ได้อย่าง .ต.ล. ถูกต้อง
- สถาบันฝึกอบรมส่งข้อมูลผู้ผ่านการอบรมพร้อมรหัสหลักสูตรให้ สำนักงาน กในฐานะที่เป็น .ต.ล. กำหนด .ต.ล.หน่วยงานผู้ดำเนินงานด้านการต่ออายุใบอนุญาตฯ ตามเงื่อนไขที่สำนักงาน ก

### 3.2 การเข้าใช้งานระบบ TSI CAS

- ผู้ใช้งาน Login เข้าสู่ระบบ โดยใช้ Username และ Password ที่ได้รับจาก TSI ผ่านทาง e-mail จาก ระบบ TSI CAS
- (2) จะปรากฏหน้าจอหลักคังนี้ แล้วคลิก ที่ Login

| TSI                           | ระบบการยื่นค่าขอให้พิจารณาหลักสูดรเพื่อต่ออายุการให้ความเห็นชอบเป็นนักวิเคราะห์การสงทุนและพู้แนะนำการสงทุน | TSICAS                       |
|-------------------------------|----------------------------------------------------------------------------------------------------|------------------------------|
| Thailand Securities Institute | TSI Courses Accreditation System for investor contact license renewal                                      | Courses Accreditation System |
|                               | กรุณากรอกร้อมูลเพื่อเข้าสู่ระบบ<br>Username :<br>Password :<br>Login Clear                                 |                              |

### ≽ หน้าจอประเภทสถาบันฝึกอบรม สำหรับขออนุมัติหลักสูตรต่ออายุใบอนุญาตฯ

| TSI<br>Thailand Securities Institute | ระบบการยื่นกำขอให้พิจารณาห<br>TSI Courses Accreditation Sys | ลักสูตรเพื่อต่ออายุการให้ความเห็นชอบเ<br>tem for investor contact license renewa | ป็นนักวิเคราะห่การสงทุนและพู้แ<br>ม | นะนำการลงทุน  | SI CAS<br>ses Accreditation System |
|--------------------------------------|-------------------------------------------------------------|----------------------------------------------------------------------------------|-------------------------------------|---------------|------------------------------------|
| หน้าแรก   หลักสูต                    | าร   ข้อมูลวิทยากร                                          | ขอหนังสือรับรองวิทยากร                                                           | สรุปผลการจัดอบรม                    | การใช้งานระบบ | ออกจากระบบ                         |
|                                      |                                                             | ยินดีต้อนรับ TSI เข้า                                                            | สู่ระบบ                             |               |                                    |

ในหน้าจอหลักประเภทสถาบันฝึกอบรม ระบบงาน TSI CAS จะแสดงเมนูสำหรับผู้ใช้งานดังนี้

| หลักสูตร                             | ข้อมูลวิทยากร             | ขอหนังสือรับรองวิทยากร   | สรุปผลการจัดอบรม   | การใช้งานระบบ     | ออกจากระบบ |
|--------------------------------------|---------------------------|--------------------------|--------------------|-------------------|------------|
| * ค้นหาคำขออนุมัติหลักสูตร           | * เพิ่มวิทยากรใหม่        | * ขอหนังสือรับรองวิทยากร | * สรุปผลการจัดอบรม | * เปลี่ยนรหัสผ่าน |            |
| * ขออนุมัติหลักสูตรใหม่              | * เพิ่มวิทยากรรายหลักสูตร |                          |                    |                   |            |
| * ขออนุมัติโดยอ้างอิงจากหลักสูตรเดิม |                           |                          |                    |                   |            |

#### หน้าจอประเภทสถาบันฝึกอบรม (Training Provider/ In house)

### 3.3 การกรอกแบบคำขออนุมัติหลักสูตร

### ≻ สำหรับหลักสูตรใหม่ที่ต้องการขออนุมัติ

เมื่อผู้ใช้งานต้องการส่งแบบคำขออนุมัติหลักสูตรเพื่อให้สามารถนับชั่วโมงต่ออาขุใบอนุญาตฯให้ TSI ผู้ใช้งานเลือกเมนู

# <u>ขออนุมัติหลักสูตรใหม่</u> จะปรากฏหน้าจอดังนี้

| S:UUMSELUANSELUAN                                                  | งการณาหลักสูดเรฟอด่ออายุการให้ความเห็นเรอบเป็นนักอิเคราะห์การสงทุนและพู้แนะนำการสงทุน<br>itation System for investor contact license renewal                   |
|--------------------------------------------------------------------|----------------------------------------------------------------------------------------------------|
|                                                                    | Courses Accreditation System                                                                                                    |
|                                                                    |                                                                                                    |
| หมาแรก > หลักสูตร > ขออนุมัติหลักสูตรใหม่                          | ט וויז   פטאנטאטיבטיפט אוט וויז   אפיטאאיז דיאוטטא   דו דיגעט ונא-טט   טעריז וויז-טו                                                                           |
| กรอกข้อมูลแบบคำขอ (ข้อมูลตันฉบับ)                                  |                                                                                                    |
| ประเภทการจัดอบรม                                                   | Training Provider                                                                                                    |
| ขอผูจตอบรม<br>ชื่อมร้องสุดรวมรม *                                  |                                                                                                    |
| มอกสกฎตรอบรม                                                       |                                                                                                    |
| website ผู้อารม                                                    |                                                                                                    |
|                                                                    | ี่⊖ยังใม่ระบุ<br>◯ 1 รุ่น วันที่ ถึง<br>◯ มากกว่า 1 รุ่น ครั้งแรก ถึง อีอ                                                                                      |
| รายละเอียดจำนวนชั่วโมงที่ยื่นขอ *                                  | ดวามรู้ด้านหลักทรัพย์ : 0 ♥ ชม. 00 ♥ นาที<br>ดวามรู้ด้านสัญญาขึ้อขายล่วงหน้า : 0 ♥ ชม. 00 ♥ นาที<br>ดวามรู้เกี่ยวกับกฎระเมียบที่เกี่ยวข้อง : 0 ♥ ชม. 00 ♥ นาที |
| กลุ่มผู้ฟังเป้าหมาย                                                | ่ — ผู้ติดต่อผู้ลงทุน ประเภท ก ตาม พ.ร.บ. หลักทรัพย์<br>— ผู้ติดต่อผู้ลงทุน ประเภท ข ตาม พ.ร.บ. หลักทรัพย์                                                     |
| เนอทาหลักสูตร *                                                    | (เฉพาะให้ล้นามสกล.docxlspptipgoffdocxxlspht.เท่านั้น)                                                                                                    |
| วิธีการควบคุมการเข้ารับอบรม *                                      |                                                                                                    |
| จำนวนวิทยากร                                                       | 1 🕑 ท่าน                                                                                                    |
| ชื่อวิทยากร *                                                      | 1.                                                                                                    |
| จำนวนผู้ประสานงาน *                                                | 1 🕑 ท่าน                                                                                                    |
| ชื่อผู้ประสานงาน *<br>หมายเลขโทรศัพท์ *<br>e-mail *                | 1. คำนำหน้าชื่อ ชื่อ นามสกุล                                                                                                    |
| ข้อมูลเพิ่มเติมเพื่อประกอบการพิจารณา (Optio<br>วัตถุประสงค์การอบรบ | bnal)                                                                                                    |
|                                                                    |                                                                                                    |
| จำนวนผู้เข้าร่วมอบรม                                               | คน/ครั้ง                                                                                                    |
| <b>ຕຸ</b> ໙ສນນັດີຜູ້ເข້າວນรນ                                       |                                                                                                    |
| สถานที่จัดอบรม                                                     |                                                                                                    |
| อื่นๆ                                                              |                                                                                                    |
|                                                                    | 🔽                                                                                                    |

- (1) ผู้ใช้งาน กรอกรายละเอียดต่างๆ ที่สำคัญ โดยเฉพาะหัวข้อที่มีเครื่องหมายดอกจันสีแดง ได้แก่
  - ชื่อหลักสูตรอบรม
  - ระยะเวลาการจัคอบรม
  - จำนวนชั่วโมงที่ยื่นขอ
  - กลุ่มผู้ฟังเป้าหมาย
  - เนื้อหาหลักสูตร
  - วิธีการควบคุมการเข้ารับการอบรม
  - จำนวนวิทยากร
  - ชื่อ-นามสกุล วิทยากร

(โดยให้เลือกรายชื่อวิทยากร จาก Drop down ซึ่งจะเป็นรายชื่อในทำเนียบวิทยากรของ สถาบันฝึกอบรมของท่าน กรณียังไม่มีรายชื่ออยู่ในทำเนียบ ให้เข้าไปกรอกรายละเอียด และแนบประวิติที่เมนู ข้อมูลวิทยากร> ทำเนียบวิทยากร ก่อน)

- จำนวนผู้ประสานงาน
- ชื่อ-นามสกุล เบอร์โทรศัพท์ และอีเมล์ของผู้ประสานงาน

### <u>ขออนุมัติหลักสูตรโดยอ้างอิงจากหลักสูตรเดิม</u>

| Ст                                                          | SUUMSEUM<br>TSI Courses                                                | าขอให้พิจารณาหลัก<br>Accreditation System | สูตรเพื่อต่ออายุการให้ความเห็นชอบเป็น<br>n for investor contact license renewal | เน้กวิเคราะห์การสงทุนและพู้แบ | นะนำการลงทุน  | SI CAS                                                                                          |
|-------------------------------------------------------------|------------------------------------------------------------------------|-------------------------------------------|---------------------------------------------------------------------------------|-------------------------------|---------------|-------------------------------------------------------------------------------------------------|
| Thailand Securities                                         | s Institute                                                            | -                                         |                                                                                 |                               |               | orses Abbreakatorr ayst                                                                         |
| หม้าแรก                                                     | หลักสูตร   ข้อ                                                         | เมูลวิทยากร                               | ขอหนังสือรับรองวิทยากร                                                          | สรุปผลการจัดอบรม              | การใช้งานระบบ | ออกจาก                                                                                          |
|                                                             | ** *                                                                   |                                           |                                                                                 |                               |               |                                                                                                 |
| าแรก > หลกสูเ                                               | ตร > ขออนุม <mark>ตหลกสูตรเ</mark> ดยง                                 | อางองจากหลกสูตรเ                          | เดม                                                                             |                               |               |                                                                                                 |
|                                                             |                                                                        |                                           |                                                                                 |                               |               |                                                                                                 |
| ชื่อหลักสูตร :                                              |                                                                        |                                           | ด้นหา * แสดงหลักสตรที่                                                          | TSI อนมัติแล้วเท่านั้น        |               |                                                                                                 |
|                                                             |                                                                        |                                           |                                                                                 |                               |               |                                                                                                 |
| ลการค้นหา : 1<br>สำดับที่                                   | พบ 5 รายการ<br>รหัสหลักสูตร                                            |                                           | ชื่อหลั                                                                         | กสูตร                         |               | หลักสูตรอ้างอิ                                                                                  |
| ลการค้นหา : 1<br>ใาดับที่<br>เ                              | พบ 5 รายการ<br>รหัสหลักสูตร<br>550005                                  | โลหะมีค่า                                 | ชื่อหลัง                                                                        | กสูตร                         |               | <mark>หลักสูตรอ้างอิ</mark><br>เลือกหลักสูตร                                                    |
| ลการค้นหา : 1<br><del>ใาดับที่</del><br>1                   | พม 5 รายการ<br>รหัสหลักสูดร<br>550005<br>550007                        | โลหะมีค่า<br>MIP3                         | ชื่อหลั                                                                         | កត្តពទ                        |               | <mark>นลักสูดรอ้า</mark> งฮี<br>เลือกหลักสูดร<br>เลือกหลักสูดร                                  |
| ลการค้นหา : 1<br><mark>สำลับที่</mark><br>1<br>2<br>3       | พม 5 รายการ<br><mark>รนัสมอักสูดร</mark><br>550005<br>550007<br>550008 | โลหะมีค่า<br>MIP3<br>MIP-1                | ชื่อหลั                                                                         | กสูตร                         |               | <mark>หลักสูดรอ้างอิ</mark><br>เลือกหลักสูตร<br>เลือกหลักสูตร<br>เลือกหลักสูตร                  |
| เลการค้นหา : 1<br><mark>สำดับที่</mark><br>1<br>2<br>3<br>4 | พม 5 รายการ<br>รหิสหลักสูตร<br>550005<br>550007<br>550008<br>550001    | โลทะมีค่า<br>MIP3<br>MIP-1<br>CMIP-1      | ชื่อหลั                                                                         | กสูดร                         |               | <mark>หลักสูดรอ้างอิ</mark><br>เลือกหลักสูตร<br>เลือกหลักสูตร<br>เลือกหลักสูตร<br>เลือกหลักสูตร |

 เมื่อผู้ใช้งานต้องการส่งแบบคำขออนุมัติหลักสูตร โดยอ้างอิงจากหลักสูตรเดิมที่ผ่านการอนุมัติ แล้ว กรณีที่หลักสูตรมีเนื้อหาที่คล้ายคลึงกัน ให้ผู้ขอเลือกเมนู <u>ขออนุมัติหลักสูตรโดยอ้างอิง</u> <u>จากหลักสูตรเดิม</u> และให้คลิกที่รายชื่อหลักสูตรที่ต้องการอ้างอิง ผู้ขอ กรอกรายละเอียด โดยข้อมูลจะถูก Copy มาให้ ผู้ขอสามารถแก้ไขในส่วนที่แตกต่าง แล้ว
 คลิกบันทึก หลักสูตรใหม่นี้จะเข้าสู่กระบวนการพิจารณา กรณีผ่านการอนุมัติ จะได้รับรหัส
 หลักสูตรใหม่ที่ต่างจากหลักสูตรอ้างอิง

| กรอกข้อมูลแบบคำขอ (ข้อมูลต้นฉบับ)      |                                                                                                    |  |  |  |
|----------------------------------------|----------------------------------------------------------------------------------------------------|--|--|--|
| ประเภทการจดอบรม                        | Training Provider                                                                                                    |  |  |  |
| ชื่อผู้จัดอบรม                         | TSI User 1                                                                                                    |  |  |  |
| หลกสูตรอางอง                           | TSF20111027-0019 : cmip 2                                                                                                    |  |  |  |
| ขอหลุกสูตรอบรม                         | cmip 2                                                                                                    |  |  |  |
| website ผู้อบรม                        | http://www.tsi-thailand.org                                                                                                    |  |  |  |
| ระยะเวลาการจัดอบรม *                   | 🔘 ยังไม่ระบุ                                                                                                    |  |  |  |
|                                        |                                                                                                    |  |  |  |
|                                        | 🔿 ນາວດວ່າ 1 ຮຸ່ນ, ຄອ້າງແຮດ 🧰 ຄ້າ                                                                                                    |  |  |  |
| รายละเอียดลำมามชั่วโมงที่ยื่มขอ *      |                                                                                                    |  |  |  |
|                                        | ความรูดานหลกทรพย : 15 ชม. 00 ชนาที                                                                                                    |  |  |  |
|                                        | ความรู้ด้านสัญญาชื่อขายล่วงหน้า : 0 🎽 ชม. 00 🎽 นาที                                                                                              |  |  |  |
|                                        | ความรู้เกี่ยวกับกฎระเบียบที่เกี่ยวข้อง : 3 💙 ชม. 00 🌱 นาที                                                                                       |  |  |  |
| กลุ่มผู้ฟังเป้าหมาย *                  | 🗌 ผู้ติดต่อผู้ลงทุน ประเภท ก ตาม พ.ร.บ. หลักทรัพย์                                                                                               |  |  |  |
|                                        | 🗹 ผู้ติดต่อผู้ลงทุน ประเภท ข ตาม พ.ร.บ. หลักทรัพย์                                                                                               |  |  |  |
| เนื้อหาหลักสูตร *                      | Certified Modern Investment Professional – Level 2 (CMIP-2)         เองาะไฟล์นามสกุล .doc, .xis, .ppt, .jpq, .gif, .docx, .xisx, .pptx เข่านั้น) |  |  |  |
| วิธีการควบคุมการเข้ารับอบรม ≭          | ผู้ผ่านการอบรมต้องเข้าอบรม 80%                                                                                                    |  |  |  |
| จำนวนวิทยากร                           | 1 🗸 vinu                                                                                                    |  |  |  |
| ชื่อวิทยากร *                          | 1. คำนำหน้าชื่อ คณ ชื่อ ศิริพร นามฮกล สวรรณการ                                                                                                   |  |  |  |
| ประวัติและประสบการณ์ของวิทยากร         | Browse                                                                                                    |  |  |  |
| จำนวนผู้ประสานงาน *                    | 1 × viau                                                                                                    |  |  |  |
| สื่อ ผู้ประสาน เอน *                   | · · · · · · · · · · · · · · · · · · ·                                                                                                    |  |  |  |
| ขอผูบระดาแงาน                          | 1. คานาหนาชอ นาง ชอ จระยาะแม่ได้ นามสกุล พบบระเสรด                                                                                               |  |  |  |
| หมายเลขเทรศพท                          | J022292716                                                                                                    |  |  |  |
| e-mail -                               | janyanat@set.or.th                                                                                                    |  |  |  |
| ข้อมูลเพิ่มเดิมเพื่อประกอบการพิจารณา ( | Optional)                                                                                                    |  |  |  |
| วดถุบระสงคการอบรม                      | อบรมให้นักวิเคราะห์หลักทรัพย์สปป.ลาว                                                                                                    |  |  |  |
| จำนวนผู้เข้าร่วมอบรม                   | 80 คน/ครั้ง                                                                                                    |  |  |  |
| คุณสมบัติผู้เข้าอบรม                   | ปริญญาตรี 📉                                                                                                    |  |  |  |
|                                        |                                                                                                    |  |  |  |
| สถานที่จัดอบรม                         | สปป.ลาว                                                                                                    |  |  |  |
| อึนๆ                                   |                                                                                                    |  |  |  |
|                                        | บันทึก ย้อนกลับ                                                                                                    |  |  |  |

(2) เมื่อกรอกข้อมูลครบตามที่ระบบต้องการแล้ว ผู้ใช้คลิกที่ปุ่ม<u>บันทึก</u> ระบบจะแสดงข้อมูลที่ ผู้ใช้งานกรอกเพื่อให้ผู้ใช้งานตรวจสอบความถูกต้องอีกครั้งหนึ่ง เมื่อผู้ใช้งานตรวจสอบความ ถูกต้องแล้ว คลิกที่ปุ่ม<u>บันทึก</u>อีกครั้งหนึ่ง

| าแรก > ตรวจสอบข้อมูลการขออนุมัติหลักสูเ | ตรใหม่                                                                                  |
|-----------------------------------------|-----------------------------------------------------------------------------------------|
|                                         |                                                                                         |
| กรอกข้อมูลแบบคำขอ (ข้อมูลตันฉบับ)       |                                                                                         |
| ประเภทการจัดอบรม                        | In-House                                                                                |
| ชื่อผู้จัดอบรม                          | TSI2                                                                                    |
| ชื่อหลักสูตรอบรม                        | ลงทุน                                                                                   |
| website ผู้อบรม                         |                                                                                         |
| ระยะเวลาการจัดอบรม                      | ยังไม่ระบุ                                                                              |
| รายละเอียดจำนวนชั่วโมงที่ยื่นขอ         | ความรู้ด้านหลักทรัพย์ : 3 ชม. 0 นาที                                                    |
| กลุ่มผู้ฟังเป้าหมาย                     | ไม่ระบุ                                                                                 |
| เนื้อหาหลักสูตร                         | ลงทุน                                                                                   |
|                                         | เอกสารแนบ : ไม่มี                                                                       |
| วิธีการควบคุมการเข้ารับอบรม             | ลงทุน                                                                                   |
| จำนวนวิทยาการ                           | 1 ท่าน                                                                                  |
| ชื่อวิทยากร                             | 1. TSI0001: นาง จรรยาณัฏฐ์ พบประเสริฐ                                                   |
| จำนวนผู้ประสานงาน                       | 1 ท่าน                                                                                  |
| ชื่อผู้ประสานงาน                        | 1. คุณ ตุนเงิน พบประเสริฐ<br>หมายเลขโทรศัพท์ : 022292716<br>e-Mail : janyanat@set.or.th |
| ข้อมูลเพิ่มเติมเพื่อประกอบการพิจารณา เ  | (Optional)                                                                              |
| วัตถุประสงค์การอบรม                     |                                                                                         |
| จำนวนผู้เข้าร่วมอบรม                    | คน/ครั้ง                                                                                |
| คุณสมบัติผู้เข้าอบรม                    |                                                                                         |
| สถานที่จัดอบรม                          |                                                                                         |
| อื่นๆ                                   |                                                                                         |
|                                         | บันทึก แก้ไข                                                                            |

(3) ระบบจะจัดส่งข้อมูลแบบคำขออนุมัติหลักสูตรฯ ไปยัง TSI หากไม่พบข้อผิดพลาดในการส่ง ข้อมูลจะปรากฏข้อความแสดงการตอบรับข้อมูล ดังรูป ซึ่งจะถือว่าTSI ได้รับข้อมูล ต่อเมื่อ ปรากฏข้อความนี้เท่านั้น ผู้ใช้งานสามารถพิมพ์ โดยคลิกที่ปุ่ม <u>พิมพ์แบบคำขอ</u> หรือบันทึก ข้อความนี้ไว้เป็นหลักฐานอ้างอิงถึงการส่งข้อมูลให้ TSI ได้ หากต้องการ

| TSI                           | ระบบการยื่นค่าขอให้พิจารณาหลักสูตรเพื่อต่ออายุการให้ความเห็นชอบเป็นนักวิเคราะห์การสงทุนและพู้แนะนำการสงทุน<br>TSI Courses Accreditation System for investor contact license renewal | TSICAS<br>Courses Accreditation System |
|-------------------------------|----------------------------------------------------------------------------------------------------|----------------------------------------|
| Thailand Securities Institute |                                                                                                    |                                        |
| หน่าแรก หลิก                  | าสูตร   ขอมูลวิทยากร   ขอหนังสือรับรองวิทยากร   สรุปผลการจิดอบรม   การไช่งานระ                                                                                                    | ขบบ ออกจากระบบ                         |
|                               |                                                                                                    |                                        |
| น้าแรก > ยืนยันการรับข้อ      | มมูลการขออนุมัติหลักสูตรใหม่                                                                                                    |                                        |
|                               |                                                                                                    |                                        |
|                               | TSI ได้รับข้อมูลหลักสูดรรากท่านซึ่งเป็นไปดามข้อกำหนดเรียบร้อยแล้ว<br>ท่านสามารถพิมพ์หน้าจอนี้ เพื่อเพื่อใช้เป็นหลักฐานในการอ้างอิงได้                                               |                                        |
|                               | แบบรายงาน (Report) : ข้อมูลเนื้อหาหลักสูตรที่ยื่นขอ                                                                                                    |                                        |
|                               | รพัสอ้างอิง (Reference No.) : TSI-20120612-0024                                                                                                    |                                        |
|                               | วัน-เวลารับข้อมูล (Recieve Date) : 12/06/2012 10:55:56                                                                                                    |                                        |
|                               | พิมพ์แบบคำขอ กลับไปหน้าแรก                                                                                                    |                                        |

สถาบันฝึกอบรม (ผู้ข้อ)สามารถคลิก <u>พิมพ์แบบคำขออนุมัติ</u> เพื่อเก็บเป็นหลักฐานอ้างอิง ซึ่งจะปรากฏ PDF file ดังนี้

|                                                                                                    | TSI                                                                                                    |
|----------------------------------------------------------------------------------------------------|----------------------------------------------------------------------------------------------------|
| Thailand Se                                                                                                    | curities Institute                                                                                                    |
| คำขอให้พิจารณาหลักสูตรที่ใช้ในการต่ออาย<br>และผู้แน<br>วันที่ทำรายก                                                                                   | ยุการให้ความเห็นซอบ เป็นนักวิเคราะห์การลงทุน<br>ะนำการลงทุน<br>าร 12 มิ.ย. 2555                                                                                                    |
| วันที่พิมพ์แบบเ                                                                                                    | ทำขอ 12 มิ.ย. 2555                                                                                                    |
| ข้าพเจ้า TSI Thailand Securities Institute ปร<br>พิจารณาหลักสูตรที่ข้าพเจ้าได้จัดขึ้น เพื่อใช้ในการต่อ<br>และผู้แนะนำการลงทุน ดังมีรายละเอียดต่อไปนี้ | ะสงค์ขอให้ ศูนย์ส่งเสริมการพัฒนาความรู้ตลาดทุน<br>อายุการให้ความเห็นซอบ เป็นนักวิเคราะห์การลงทุน                                                                                                    |
| 1. ประเภทการจัดอบรม :                                                                                                    | Training Provider                                                                                                    |
| 2. ชื่อหลักสูตร :                                                                                                    | โลหะมีคา                                                                                                    |
| 3. ระยะเวลาการอบรม :                                                                                                    | ยังไมระบุ                                                                                                    |
| 4. จำนวนชั่วโมงที่ยื่นขอ :                                                                                                    | ความรูดานหลักทรัพย : 5 ชม. 0 นาที<br>ความรูดานสัญญาซื้อขายล่วงหน้า : 6 ชม. 0 นาที<br>ความรู้เกี่ยวกับกฎระเบียบที่เกี่ยวข้อง : 3 ชม. 0 นาที<br>(เป็นจำนวนชั่วโมงที่ยังไม่มีการอนุมัติ จึงไม่ลามารถใช้อ้างอิงได้)<br>โดยสามารถตรวจสอบจำนวนชั่วโมงที่ได้รับการอนุมัติ ได้ที่<br>http://entpn2/RefreshingCourse/PublicCourse.html |
| 5. เนื้อหาหลักสูตร :                                                                                                    | ทองเงิน                                                                                                    |
| 6. วิธีการควบคุมเข้ารับการอบรม :                                                                                                    | 80                                                                                                    |
| 7. รายชื่อวิทยากร :                                                                                                    | 1. นศ. จรรยาณัฏฐ์ พบประเสริฐ                                                                                                    |
| 8. ผู้ประสานงาน :                                                                                                    | 1. นาง ผึ้ง พบประเสริฐ                                                                                                    |
|                                                                                                    | โทรศัพท์ : 022292716                                                                                                    |
|                                                                                                    | e-Mail : janyanat@set.or.th                                                                                                    |
| ข้าพเจ้าขอรับรองว่า ข้อความในแบบคำขอนี้แะ<br>และเป็นจริงทุกประการ                                                                                     | าะเอกสารหลักฐานคำขอที่แนบมานี้ มีความถูกต้อง                                                                                                    |
|                                                                                                    | ลงชื่อ                                                                                                    |
|                                                                                                    | ()                                                                                                    |
|                                                                                                    | ตำแหน่ง                                                                                                    |
|                                                                                                    | ()                                                                                                    |
| v. *                                                                                                    |                                                                                                    |
| ไฟลทีแนบมาดวย<br>ไม่มี                                                                                                    |                                                                                                    |
| REF : TSI-20120612-0025                                                                                                    |                                                                                                    |

- เมื่อ TSI พิจารณาอนุมัติหลักสูตรแล้วจะส่ง e-mail แจ้งรายชื่อหลักสูตรที่อนุมัติ และจำนวนชั่วโมง ที่นับได้ ตอบกลับไปยังผู้ขอ
- TSI จะส่งข้อมูล รายชื่อหลักสูตรที่อนุมัติ และจำนวนชั่วโมงที่นับได้ ให้แก่สำนักงาน ก.ล.ต. ผ่าน ระบบ Web Service เพื่อใช้เป็นข้อมูลในกระบวนการต่ออายุใบอนุญาตฯ โดยข้อมูลจะถูกส่งทันทีที่ มีการอนุมัติ
- กรณีเป็นการจัดอบรมทั่วไป (Public Training) TSI จะเผยแพร่รายชื่อหลักสูตรและจำนวนชั่วโมงที่ นับได้ ผ่าน Website TSI เพื่อให้ผู้ที่เกี่ยวข้อง ทั้งผู้เข้าอบรม และสถาบันฝึกอบรม สามารถ ตรวจสอบได้ ที่ http://tsicas.tsi-thailand.org/publiccourse.html
- ตัวอย่างการเผยแพร่ เช่น

| Thailand | ระบาที่ระบาท รายชื่อหลักสูง<br>สามารถเข้าอบรม<br>ร่ข้อมูลผ่าน TSI Website                                                                                                    | <mark>เธอบรมความรู้ที่ได้รับการยอ</mark><br>มเพื่อสะสมจำนวนชั่วโมงสำหรับกา | <mark>มมรับจัดโดยพ</mark> ู้จั<br>เรต่ออายุการให้ค | ່ດອບຣມກັ່ວໄປ<br>ວາມເຕັບຮອບໄດ້ |                          |        |                     |
|----------|----------------------------------------------------------------------------------------------------|----------------------------------------------------------------------------|----------------------------------------------------|-------------------------------|--------------------------|--------|---------------------|
| สำดับ    | ชื่อหลักสูตร                                                                                                    | จัดโดย                                                                     | ความรู้ด้าน<br>หลักทรัพย์                          | ความรู้ด้าน<br>สัญญาฯ         | ความรู้ด้าน<br>กฏระเบียบ | Active | วันที่มีผลบังคับใช้ |
| 251      | Introduction to Offshore<br>Investment (3 ชั่วโมง)                                                                                                    | สมาคมบริษัทหลักทรัพย์ใทย                                                   | 3:00                                               | 74                            | 8                        | Active | 22 มิ.ย. 2555       |
| 250      | ประเด็นเด็ดกรณีพิพาท และแนว<br>ทางปฏิบัติหน้าที่ที่ถูกต้อง สำหรับ<br>นักวิเดราะห์การลงทุน และผู้แนะนำ<br>การลงทุน (เจ้าหน้าที่การตลาดฯ,<br>เจ้าหน้าที่ขายหน่วยลงทุน เป็นต้น)<br>และผู้บริหาร บล.                   | สมาคม นักวิเคราะห์หลักทรัพย์                                               | -                                                  | ā.                            | 3:00                     | Active | 22 ນີ.ຍ. 2555       |
| 249      | การทำความรู้จักกับลูกค้าและการ<br>ดรวจสอบเพื่อทราบข้อเท็จจริงเกี่ยว<br>กับลูกค้า (Know your customer<br>and Customer Due Diligence :<br>KYC/CDD) และการปรับปรุง<br>กฎเกณฑ์ที่เกี่ยวข้องกับผู้ติดต่อกับ<br>ผู้ลงทุน | สมาคม บริษัทจัดการลงทุน                                                    | -                                                  | -                             | 3:00                     | Active | 15 มิ.ย. 2555       |

### 3.4 การค้นหาคำขออนุมัติหลักสูตร

เมื่อผู้ใช้งานคลิกที่เมนู <u>ค้นหาคำขออนุมติหลักสูตร</u>จะปรากฏหน้าจอแสดงรายชื่อหลักสูตร ทั้งหมดที่สถาบันฝึกอบรมฯเกยยื่นคำขอต่อ TSI ดังรูป ซึ่งผู้ใช้งานสามารถตรวจสอบสถานะพิจารณาคำขอ พิมพ์ แก้ไขและลบแบบคำขอได้ ทั้งนี้สามารถกดปุ่ม<u>แก้ไข</u>ได้ ต่อเมื่อสถานะ<u>รอพิจารณา</u> เท่านั้น สถานะ มี 4 แบบ ได้แก่

- รอผลการพิจารณา ผู้ขอยังสามารถแปลี่ยนแปลง แก้ไขรายลเะอียดในคำขออนุมัติได้
- อยู่ระหว่างการพิจารณา ผู้ขอ<u>ไม่</u>สามารถแก้ไขได้ เนื่องจากอยู่ระหว่างขั้นตอนการพิจารณาแล้ว
- TSI ยอมรับ TSI จะส่ง e-mail แจ้งจำนวนชั่วโมงที่อนุมัติให้นับชั่วโมงต่ออายุฯ ได้
- TSI ปฏิเสธ TSI ส่ง e-mail แจ้งปฏิเสธ พร้อมเหตุผลประกอบ

| Thailand                                                       | Securities Institute                                                  | ระบบการยื่นคำขอให้พิจารณาหลัก<br>TSI Courses Accreditation Syster                                                  | สูตรเพื่อต่ออายุการให้ความเห็นหอ<br>m for investment consultant licensi                                       | บเป็นนักอิเคราะห์การสงทุนแล<br>a renewal                                                                  | ะพู้แนะนำการสงทุน                                             | Courses                                                                                        | SI CA | AS<br>n System |
|----------------------------------------------------------------|-----------------------------------------------------------------------|----------------------------------------------------------------------------------------------------|----------------------------------------------------------------------------------------------------|----------------------------------------------------------------------------------------------------|---------------------------------------------------------------|------------------------------------------------------------------------------------------------|-------|----------------|
| หน้าแระ                                                        | ก   หลักสู                                                            | ตร   ข้อมูลวิทยากร                                                                                                 | ขอหนังสือรับรองวิทยากร                                                                                        | สรุปผลการจัดอบร                                                                                           | วม ∣ การใช้งาน•                                               | รະບບ                                                                                           |       | าจากระ         |
| หน้าแรก >                                                      | หลักสูตร > ค้นหา                                                      | คำขออนุมัติหลักสูตร                                                                                                |                                                                                                    |                                                                                                    |                                                               |                                                                                                |       |                |
|                                                                |                                                                       |                                                                                                    |                                                                                                    |                                                                                                    |                                                               |                                                                                                |       |                |
| ค้นหาจาก                                                       | ทุกเข                                                                 | มตคำค้น<br>                                                                                                    | *                                                                                                    |                                                                                                    |                                                               |                                                                                                |       |                |
|                                                                |                                                                       | 6111101                                                                                                    |                                                                                                    |                                                                                                    |                                                               |                                                                                                |       |                |
|                                                                |                                                                       | минт                                                                                                    |                                                                                                    |                                                                                                    |                                                               |                                                                                                |       |                |
| ผลการค้นห                                                      | กา : ทุกเขตคำค้น                                                      | : พบ <b>17</b> รายการ                                                                                              |                                                                                                    |                                                                                                    |                                                               |                                                                                                |       |                |
| ผลการค้นท<br><mark>สำตับที่</mark>                             | รหัสหลักสูตร                                                          | แนท เ<br>: พบ 17 รายการ<br>ชื่อหลักสูตร                                                                            | วันที่ส่งหลักสูตร                                                                                             | วันที่แก้ไขล่าสุด                                                                                         | สถานะ                                                         | พิมพ์                                                                                          | แก้ไข | ลบ             |
| ผลการค้นง<br><mark>สำคับที่</mark><br>1                        | กา : <b>ทุกเขตคำค้น</b><br>รนิสมอักสูตร<br>550024                     | ะ พบ 17 รายการ<br>ชื่อหลักสูตร<br>โลทะมีค่า-Test4                                                                  | วันที่ส่งหลักสูตร<br>18 มิ.ย. 2555 15:07                                                                      | วันที่แก้ไขล่าสุด<br>18/6/2555 15:11:07                                                                   | สถานะ<br>TSI ยอมรับ                                           | พิมพ์                                                                                          | แก้ไข | ลบ             |
| ผลการค้น <b>ง</b><br><mark>สำคับที่</mark><br>1<br>2           | าา : ทุกเขตคำคัน<br>รหัสหลักสูตร<br>550024                            | มแทา<br>ร่าพบ 17 รายการ<br>ชื่อหลักสูตร<br>โลทะมีค่า-Test4<br>โลทะมีค่า-Test3                                      | วันที่ส่งหลักสูตร<br>18 มิ.ย. 2555 15:07<br>18 มิ.ย. 2555 15:37                                               | วันที่แก้ไขล่าสุด<br>18/6/2555 15:11:07<br>18/6/2555 15:09:37                                             | สถานะ<br>TSI ยอมรับ<br>TSI ปฏิเสธ                             | พิมพ์                                                                                          | แก้ไข | ลบ             |
| ผลการค้นท<br><mark>สำคับที่</mark><br>1<br>2<br>3              | าา : ทุกเขตคำค้น<br>รหัสมเอ็กสูตร<br>550024<br>550025                 | มแทา<br>2 ขบ 17 รายการ<br>ชื่อนลักสูตร<br>โลทะมีค่า-Test4<br>โลทะมีค่า-Test3<br>โลทะมีค่า-Test2                    | วันที่ส่งหลักสูตร<br>18 มิ.ย. 2555 15:07<br>18 มิ.ย. 2555 15:37<br>18 มิ.ย. 2555 15:10                        | วันที่แก้ไขล่าสุด<br>18/6/2555 15:11:07<br>18/6/2555 15:09:37<br>18/6/2555 15:06:10                       | สถานะ<br>TSI ยอมรับ<br>TSI ปฏิเสธ<br>TSI ยอมรับ               | พิมพ์                                                                                          | แก้ไข | ລນ             |
| ผลการค้ <b>นง</b><br><mark>สำคับที่</mark><br>1<br>2<br>3<br>4 | า : <b>มุณฆตศาคัน</b><br>รหัสมลักสูตร<br>550024<br>5550025<br>5550023 | มแทา<br>ร่ายม 17 รายการ<br>ชื่อหลักสูตร<br>โลทะมีค่า-Test4<br>โลทะมีค่า-Test2<br>โลทะมีค่า-Test2<br>โลทะมีค่า-Test | วันที่ส่งหลักสูตร<br>18 มิ.ย. 2555 15:07<br>18 มิ.ย. 2555 15:37<br>18 มิ.ย. 2555 15:10<br>18 มิ.ย. 2555 15:10 | วันที่แก้ไขล่าสุด<br>18/6/2555 15:11:07<br>18/6/2555 15:09:37<br>18/6/2555 15:06:10<br>18/6/2555 15:00:05 | สถานะ<br>TSI ขอมรับ<br>TSI ปฏิเสธ<br>TSI ขอมรับ<br>TSI ขอมรับ | ŴIJŴ<br>I<br>I<br>I<br>I<br>I<br>I<br>I<br>I<br>I<br>I<br>I<br>I<br>I<br>I<br>I<br>I<br>I<br>I | แก้ไช | ລນ             |

### ้นอกจากนี้ ผู้ใช้งานสามารถค้นหาหลักสูตร โดยกรอกข้อมูลจากเขตคำค้น ดังนี้

- ทุกเขตกำค้น จะแสดงข้อมูลรายการทั้งหมด
- ชื่อหลักสูตร ผู้ใช้งานสามารถกรอกชื่อหลักสูตรบางส่วนได้
- จำนวนชั่วโมงที่สำนักงานยอมรับ
- กลุ่มผู้ฟังเป้าหมาย
- ช่วงวันที่
- สถานการณ์พิจารณา

#### 3.5 ข้อมูลวิทยากร

#### Iniloviousa การเดิม

สถาบันฝึกอบรมฯสามารถแก้ไขข้อมูลวิทยากรตามรายชื่อวิทยากรในทำเนียบของสถาบันฝึกอบรมเอง ได้ โดยสามารถเปลี่ยนแปลงได้ทั้งข้อมูล File เอกสารประวัติวิทยากรที่แนบไว้ พร้อมทั้งสามารถเปลี่ยน สถานะของวิทยากร Active / Inactive ได้

|                    | S:UUNIS                                  | เค่าขอให้พิจารณาห<br>s Accreditation Sy | เล้กสูตรเพื่อต่ออ<br>stem for investor | ายุการให้ความเห็นช<br>contact license rer | eouilluuino<br>newal | เคราะห์การ | สงทุนและพู้แนะนำ   | การลงทุน              | тε      | SI CAS               |
|--------------------|------------------------------------------|-----------------------------------------|----------------------------------------|-------------------------------------------|----------------------|------------|--------------------|-----------------------|---------|----------------------|
| Thailand Securitie | es Institute                             |                                         | -                                      |                                           | -                    | . ~        |                    | -                     | Courses | Accreditation System |
| หน้าแรก            | หลักสูตร   '                             | ข้อมูลวิทยากร                           | ขอหนังสื                               | อรับรองวิทยากร                            | 5                    | เรุปผลกา   | รจัดอบรม           | การใช้งานระ           | บบ      | ออกจากระบบ           |
| หน้าแรก > ข้อมส    | งวิทยากร > รายชื่อวิทยาก <del>:</del>    | รทั้งหมดในสังกัด                        |                                        |                                           |                      |            |                    |                       |         |                      |
|                    |                                          |                                         |                                        |                                           |                      |            |                    |                       |         |                      |
|                    |                                          |                                         |                                        |                                           |                      |            |                    |                       |         | เพิ่มรายการ 🕀        |
| รหัสวิทยากร        | เลขบัตรประชาชน /<br>เลขที่หนังสือเดินทาง | คำนำหน้าชื่อ                            | รายชื่อวิทยากร<br>ชื่อ                 | ร<br>นาบสกุล                              | ประวัติ<br>วิทยากร   | สถานะ      | วันที่ทำ<br>รายการ | วันที่แก้ไขล่า<br>สุด |         |                      |
| TS10006            | 3102002681965                            | นาย                                     | สรชัช                                  | พบประเสริฐ                                | Ø                    | Active     | 12/06/2555         | 12/06/2555            |         | Change Status        |
| TS10005            | 3100700631449                            | นาย                                     | สะสม                                   | พบประเสริฐ                                | Ø                    | Inactive   | 12/06/2555         | 12/06/2555            |         | Change Status        |
| TS10004            | 3100700631449                            | นาง                                     | ทดสอบ                                  | ระบบ                                      | Ø                    | Active     | 09/02/2555         | 09/02/2555            |         | Change Status        |
| TS10003            | M1234                                    | นางสาว                                  | กัณธรส                                 | โล่ห์สกุล                                 | Ø                    | Active     | 06/02/2555         | 06/02/2555            |         | Change Status        |
| TS10002            | Z1234                                    | นาย                                     | วีระพล                                 | บดีรัฐ                                    | Ø                    | Active     | 06/02/2555         | 06/02/2555            |         | Change Status        |
| TSI0001            | 3100700631449                            | นศ.                                     | จรรยาณัฏฐ์                             | พบประเสริฐ                                | Ø                    | Active     | 06/02/2555         | 12/06/2555            |         | Change Status        |

### <u>การเพิ่มวิทยากรใหม่ในทำเนียบวิทยากร</u>

สถาบันฝึกอบรมสามารถเพิ่มรายชื่อวิทยากรในทำเนียบวิทยากรของสถาบันฝึกอบรมนั้นๆ ได้ โดยกรอกรายละเอียดต่างๆ ที่สำคัญโดยเฉพาะหัวข้อที่มีเครื่องหมายดอกจันสีแดง ตามด้านล่าง

ทั้งนี้สถาบันฝึกอบรมต้อง<u>เพิ่มรายชื่อวิทยากรใหม่</u> ในเมนูนี้ก่อน ที่จะ <u>ขออนุมัติหลักสูตร</u>ที่ระบุ
 วิทยากรท่านนั้น เนื่องจากเวลากรอกหน้าขออนุมัติหลักสูตร ช่องรายชื่อวิทยากรจะเป็น Drop
 down ซึ่งจะมี List รายชื่อวิทยากรในทำเนียบของสถาบันฝึกอบรมนั้นๆ

| THAILAND<br>SECURITIES<br>INSTITUTE<br>The Stock Exchange of Thailand Group | ระบบการยื่นคำขอให้พิจารณาหลักสูตรเพื่อต่ออายุการให้ความเห็นชอบเป็นนักวิเคราะห์การลงทุนและพู้แนะนำการลงทุน<br>TSI Courses Accreditation System for investor contact license renewal |
|-----------------------------------------------------------------------------|----------------------------------------------------------------------------------------------------|
| หน้าแรก   หลักสูตร                                                          | ข้อมูลวิทยากร   ขอหนังสือรับรองวิทยากร   สรุปผลการจัดอบรม   การใช้งานระบบ   ออกจากระบบ                                                                                             |
| หน้าแรก > ข้อมูลวิทยากร > เพิ่ม                                             | เวิทยากรไหม่                                                                                                    |
| ข้อมูลวิทยากร                                                               |                                                                                                    |
| รหัสวิทยากร                                                                 | TSI0005                                                                                                    |
| สัญชาติ *                                                                   | ไทย                                                                                                    |
| เลขที่บัตรประชาช <b>น</b> <sup>≉</sup>                                      |                                                                                                    |
| เลขที่ทะเบียนใบอนุญาต *                                                     |                                                                                                    |
| ดำนำหน้าชื่อ *                                                              | ุ⊖นาย ⊖นาง ⊖นางสาว ⊃อื่นๆ<br>โปรดระบุ                                                                                                    |
| ชื่อ*                                                                       |                                                                                                    |
| นามสกุล *                                                                   |                                                                                                    |
| ประวัดิวิทยากร *                                                            | Browse<br>(เฉพาะไฟล์นามสกุล .doc, .xls, .ppt, .jpg, .gif, .docx, .xlsx, .pptx เท่านั้น)                                                                                            |
| Status *                                                                    | Active     Inactive                                                                                                    |
|                                                                             | บันทึก (ล้างหน้าจอ)                                                                                                    |

### <u>การเพิ่มวิทยากรรายหลักสูตรที่ได้รับการอนุมัติแล้ว</u>

สถาบันฝึกอบรมฯสามารถเพิ่ม / เปลี่ยนแปลงวิทยากรในหลักสูตรที่อนุมัติไปแล้ว โดยเข้ามา Update หลังจากที่มีการจัดอบรมจริงผ่านไปแล้ว ทั้งนี้เพื่อให้ข้อมูลในหลักสูตรที่อนุมัติมีความถูกต้อง

- การเข้าไปเปลี่ยนแปลงวิทยากรในหลักสูตรที่อนุมัติไปแล้วให้ถูกต้อง จะเป็นหลักฐานให้ TSI
   ใช้ในการพิจารณาอนุมัติรับรองการบรรยายของวิทยากร กรณีที่สถาบันฝึกอบรม ท<u>ำรายการขอ</u>
   <u>หนังสือรับรองวิทยากร</u> สำหรับให้วิทยากรไปรวมนับชั่วโมงในการต่ออายุใบอนุญาตฯต่อไป
- เพื่ออำนวยความสะควกให้สถาบันฝึกอบรม ผู้ขอสามารถพิมพ์แบบคำขออนุมัติหลักสูตรที่มี รายชื่อวิทยากรที่เคย บรรยายในหลักสูตรนี้มาได้ทั้งหมด

 สถาบันฝึกอบรมฯสามารถเพิ่มรายชื่อวิทยากรที่บรรยายในแต่ละหลักสูตรที่ได้รับการอนุมัติ แล้วได้โดยคลิก +เพิ่มรายการ

| Thailand                           | Securities Institute                       | ระบบการยื่นคำขอให้พิ<br>TSI Courses Accredit                 | iจารณาหลักสูตรเพี<br>tation System for in                                        | อต่ออายุการให้ความ<br>vestor contact licen                | มเห็นชอบเป็นนักวิเคราะห์การสงทุนและพู้แ<br>se renewal                                      | นะนำการสงทุน                                                           | TSIC<br>Courses Accreditatio                                                        | AS<br>on System               |
|------------------------------------|--------------------------------------------|--------------------------------------------------------------|----------------------------------------------------------------------------------|-----------------------------------------------------------|--------------------------------------------------------------------------------------------|------------------------------------------------------------------------|-------------------------------------------------------------------------------------|-------------------------------|
| หน้าแรก<br>เน้าแรก > •             | หลักสูตร<br>ข้อมูลวิทยากร > ราย            | ข้อมูลวิทย<br>การเพิ่มเดิมวิทยากรร                           | มากร   ขอ<br>รายหลักสูตร                                                         | าหนังสือรับรองวิทย                                        | มากร   สรุปผลการจัดอบรม                                                                    | การใช้งาน                                                              | ระบบ   ออก                                                                          | กจากระเ                       |
|                                    |                                            |                                                              |                                                                                  |                                                           |                                                                                            |                                                                        |                                                                                     |                               |
|                                    |                                            |                                                              |                                                                                  |                                                           |                                                                                            |                                                                        | เพิ่มราย                                                                            | וחז 🛨                         |
| สำดีบที่                           | รหัสหลักสูตร                               | วันที่เริ่มจัดอบรม                                           | วันที่สิ้นสุดจัด<br>อบรม                                                         | รหัสวิทยากร                                               | ชื่อวิทยากร                                                                                | วันที่ทำรายการ                                                         | เพิ่มราย<br>วันที่แก้ไขล่าสุด                                                       | <sub>มการ</sub> 🛨<br>แก้ไข    |
| สำดับที่<br>1                      | รหัสหลักสูตร<br>550001                     | วันที่เริ่มจัดอบรม<br>04/04/2555                             | วันที่สิ้นสุดจัด<br>อบรม<br>24/04/2555                                           | รนัสวิทยากร<br>TSI0004                                    | <b>ชื่อวิทยากร</b><br>นาง ทดสอบ ระบบ                                                       | วันที่หำรายการ<br>16/02/2555                                           | เพิ่มราย<br>วันที่แก้ไขล่าสุด<br>16/02/2555                                         | มการ 🛨<br>แก้ไข<br>มิ         |
| สำดับที่<br>1<br>2                 | รหัสหอักสูตร<br>550001<br>550001           | วันที่เริ่มจัดอบรม<br>04/04/2555<br>01/03/2555               | <mark>ວັນທີ່สิ้นสุดจัด<br/>ລນรม</mark><br>24/04/2555<br>09/03/2555               | <mark>รมัสวิทยากร</mark><br>TSI0004<br>TSI0002            | <mark>ชื่อวิหยากร</mark><br>นาง ทดสอบ ระบบ<br>นาย วีระพล บดีรัฐ                            | <mark>วันที่หำรายการ</mark><br>16/02/2555<br>09/02/2555                | เพิ่มราย<br><mark>วันที่แก้ไขล่าสุด</mark><br>16/02/2555<br>09/02/2555              | มการ 🛨<br>แก้ไข<br>มิ         |
| <del>สำดับที่</del><br>1<br>2<br>3 | รหัสมลักสูตร<br>550001<br>550001<br>550001 | วันที่เริ่มจัดอบรม<br>04/04/2555<br>01/03/2555<br>29/02/2555 | <mark>วันที่สิ้นสุดจัด<br/>อบรม</mark><br>24/04/2555<br>09/03/2555<br>20/02/2555 | <mark>รหัสวิทยากร</mark><br>TSI0004<br>TSI0002<br>TSI0003 | <mark>ชื่อวิทยากร</mark><br>นาง ทดสอบ ระบบ<br>นาย วีระพล บดีรัฐ<br>นางสาว กัณธรส โล่ท์สกุล | <mark>วันที่ห่ารายการ</mark><br>16/02/2555<br>09/02/2555<br>09/02/2555 | เพิ่มราย<br><mark>วันหีแก้ไขล่าสุด</mark><br>16/02/2555<br>09/02/2555<br>09/02/2555 | มการ 🕂<br>แก้ไข<br>ได้<br>ได้ |

### แก้ไขวิทยากรรายหลักสูตร

โดยเลือกหลักสูตรจาก Drop down เรียงตามรหัสหลักสูตรแล้วเลือกวันที่จัดอบรมจริง จากนั้นระบุรายชื่อวิทยากร จาก Drop down ซึ่งจะมี List รายชื่อวิทยากรในทำเนียบวิทยากรของสถาบัน ฝึกอบรมนั้นๆ แล้วคลิก <u>แก้ไข</u> เพื่อบันทึกข้อมูล

| TSI C                              | าารยื่นคำขอให้พิจารณาหลักสูตรเ<br>courses Accreditation System for | พื่อต่ออายุการให้ความเห็นชอบเ<br>investor contact license renewa | ป็นนักวิเคราะห์การลงทุนและพู้แนะ<br>เ | นำการลงกุน    | SICAS<br>Accreditation System |
|------------------------------------|--------------------------------------------------------------------|------------------------------------------------------------------|---------------------------------------|---------------|-------------------------------|
| หน้าแรก   หลักสูตร                 | ข้อมูลวิทยากร   ข                                                  | มอหนังสือรับรองวิทยากร                                           | สรุปผลการจัดอบรม                      | การใช้งานระบบ | ออกจากระบบ                    |
| หน้าแรก > ข้อมูลวิทยากร > แก้ไขวิท | ยากรรายหลักสตร                                                     |                                                                  |                                       |               |                               |
|                                    | An an and a second and a second                                    |                                                                  |                                       |               |                               |
| ข้อมูลวิทยากร                      |                                                                    |                                                                  |                                       |               |                               |
| รหัสหลักสูตร - ชื่อหลักสูตร        | 550001 CMIP-1                                                      |                                                                  | *                                     |               |                               |
| ระยะเวลาการจัดอบรม *               | วันที่เริ่ม 01/03/2555                                             | วันที่สิ้นสุด 09/0                                               | 3/2555                                |               |                               |
| วิทยากร *                          | นศ. จรรยาณัฏฐ์ พบป                                                 | ระเสริฐ                                                          | ×                                     |               |                               |
|                                    |                                                                    | แก้ไข ล้างห                                                      | ห้าจอ                                 |               |                               |
|                                    |                                                                    |                                                                  |                                       |               |                               |
|                                    |                                                                    |                                                                  |                                       |               |                               |
|                                    |                                                                    |                                                                  |                                       |               |                               |

#### 3.6 การขอหนังสือรับรองการบรรยายของวิทยากร

สถาบันฝึกอบรม (ผู้ขอ)คลิก + เพิ่มรายการ ที่เมนู<u>รายการคำขอหนังสือรับรองวิทยากร</u>

| Tha             | TSI ailand Securities Institute                    | S:UUM<br>TSI Co           | เธยิ่นคำขอให้พิจารณาห<br>urses Accreditation Sys | <del>ลักสูตรเพื่อต่ออาย</del><br>stem for investor c   | ยุการให้ควา<br>ontact lice                | nuiRusouiU<br>nse renewal | นนักอิเคราะห์ก               | ารสงทุนและ                                        | ะพู้แนะนำการสง                    | ηu<br>-                             | TS<br>Columns Ad |                          | an System                  |
|-----------------|----------------------------------------------------|---------------------------|--------------------------------------------------|--------------------------------------------------------|-------------------------------------------|---------------------------|------------------------------|---------------------------------------------------|-----------------------------------|-------------------------------------|------------------|--------------------------|----------------------------|
| หน้า<br>หน้าแรก | แรก   หลีส<br>i > รายการดำขอห                      | าสูตร  <br>นังสือรับรองวิ | ข้อมูลวิทยากร<br>เทยากร                          | ขอหนังสือ                                              | รับรองวิท                                 | ยากร                      | สรุปผลก                      | ารจัดอบร                                          | ม   ก <sup>-</sup>                | ารใช้งานระบา                        | u                | 20                       | กจากระบบ                   |
|                 |                                                    |                           |                                                  |                                                        |                                           |                           |                              |                                                   |                                   |                                     |                  | เพิ่มราะ                 |                            |
| ສາດັນ           | สื่อวิหยาคร                                        | e î i d                   | สื่อหลักสุดร                                     | ระยะเวลาที่                                            | ດວາງທີ                                    | ດວານເຮັ                   | ดวามต้                       | 303115                                            | วันนี้สา                          | วันนี่แก้ไข                         | แต้ไข            | พิษาณ์                   | ามีการณ์                   |
| สำดับ<br>ที่    | ชื่อวิทยากร                                        | รหัส<br>กิจกรรม<br>1      | ชื่อหลักสูตร                                     | ระยะเวลาที่<br>บรรยาย                                  | ความรู้<br>ด้าน<br>หลัก<br>หรัพย์         | ຄວາມຮູ້<br>ດ້ານ<br>ສັญญາາ | ຄວາມຮູ້<br>ດ້ານ<br>ກฏระเบียบ | สถานะ                                             | วันที่ทำ<br>รายการ                | วันที่แก้ไข<br>ล่าสุด               | แก้ไข            | พิมพ์<br>แบบ<br>คำ<br>ขอ | พิมพ์<br>หนังสือ<br>รับรอง |
| สำดับ<br>ที่    | <b>ชื่อวิทยากร</b><br>นศ. จรรยาณัฏร์<br>พบประเสริฐ | รหัส<br>กิจกรรม<br>1      | ชื่อหลักสู <del>คร</del><br>CMIP-1               | ระยะเวลาที่<br>บรรยาย<br>25/02/2555<br>-<br>26/02/2555 | ความรู้<br>ด้าน<br>หลัก<br>หรัพย์<br>6:00 | ความรู้<br>ด้าน<br>สัญญาา | ความรู้<br>ด้าน<br>กฎระเบียบ | <b>สถานะ</b><br>อยู่<br>ระหว่าง<br>การ<br>พิจารณา | วันที่ห่า<br>รายการ<br>09/02/2555 | วันที่แก้ไข<br>ล่าสุด<br>20/02/2555 | แก้ไข            | พิมพ์<br>แบบ<br>คำ<br>ขอ | พิมพ์<br>หนังสือ<br>รับรอง |

สถาบันฝึกอบรมฯ กรอกรายละเอียดที่สำคัญต่างๆ โดยเฉพาะหัวข้อที่มีเครื่องหมายคอกจันสีแดง
 แล้วกด <u>บันทึกและส่งขออนุมัติ</u>

| THAILAND SECURITIES SCUURTES INSTITUTE TAILAND TO SOLUTION TO A SCUURT STATE SOLUTION OF THE SOLUTION OF THE S | าชอให้พิจารณาหลักสูตรเพื่อต่ออายุการให้ความเห็นชอบเป็นนักวัเคราะห์การสงทุนและพู้แนะนำการสงทุน<br>Accreditation System for investor contact license renewal     |
|----------------------------------------------------------------------------------------------------|----------------------------------------------------------------------------------------------------|
| หน้าแรก   หลักสูตร   ชัย<br>หน้าแรก > ขอหนังสือรับรองวิทยากร                                                                                                    | มูสวิหยากร   ขอหนังสือรับรองวิหยากร   สรุปผลการจัดอบรม   การใช้งานระบบ   ออกจากระบบ                                                                            |
| ข้อมูลการขอหนังสือรับรอง                                                                                                    |                                                                                                    |
| รหัสหลักสูตร - ชื่อหลักสูตร *                                                                                                    |                                                                                                    |
| ระยะเวลาการบรรยาย *                                                                                                    | วันที่เริ่ม 📰 วันที่สิ้นสุด 📰                                                                                                    |
| วิทยากร *                                                                                                    | TSI0001: นาง จรรยาณัฏฐ์ พบประเสริฐ 🛛 👻                                                                                                    |
| หัวข้อที่บรรยาย *                                                                                                    |                                                                                                    |
| จำนวนชั่วโมงที่บรรยาย *                                                                                                    | 0 🛩 ชม. 0 🛩 นาที                                                                                                    |
| รายละเอียดจำนวนชั่วโมงที่ยื่นขอ *                                                                                                    | ความรู้ด้านหลักทรัพย์ : 0 ♥ ชม. 00 ♥ นาที<br>ความรู้ด้านสัญญาซื้อขายล่วงหน้า : 0 ♥ ชม. 00 ♥ นาที<br>ความรู้เกี่ยวกับกฎระเบียบที่เกี่ยวข้อง : 0 ♥ ชม. 00 ♥ นาที |
| ข้อมูลผู้ทำรายการ                                                                                                    |                                                                                                    |
| ชื่อผู้ทำรายการ <sup>∞</sup>                                                                                                    | คำนำหน้าชื่อ ชื่อ นามสกุล                                                                                                    |
| หมายเลขโทรศัพท์ <sup>≈</sup><br>e-mail <sup>≈</sup>                                                                                                    |                                                                                                    |
|                                                                                                    | สถาบันฝึกอบรมขอยืนยันว่าข้อความในแบบค่าขอนี้ มีความครบถ้วนถูกต้องและเป็นจริงทุกประการ<br>บันทึกและส่งขออนุมัติ ล้างหน้าจอ                                      |

 สถาบันฝึกอบรมสามารถพิมพ์แบบคำขอให้พิจารณารับรองวิทยากร เพื่อเป็นหลักฐานอ้างอิงได้โดย คลิกที่ <u>พิมพ์แบบคำขอ</u> จะขึ้น PDF file ดังนี้

| ט.<br>אניתגו גואא איז איז איז איז איז איז איז איז איז א                                                                                         | เยของวิทยากรเพื่อใช้ต <sup>่</sup> ออายุการให้ความเห็นซอบเป็นนักวิเคราะห่<br>รลงทุนและผู้แนะนำการลงทุน                                        |
|----------------------------------------------------------------------------------------------------|----------------------------------------------------------------------------------------------------|
| ດ້າ                                                                                                    | นที่ทำรายการ 20 ก.พ. 2555                                                                                                    |
| ข้าพเจ้า TSI Thailand Securities II<br>พิจารณารับรอง การบรรยายของวิทยากรใ<br>เพื่อใช้ในการต่ออายุการให้ความเห็นชอบ เ<br>ดังมีรายละเอียดต่อไปนี้ | nstitute ประสงค์ขอให้ ศูนย์ส่งเสริมการพัฒนาความรู้ตลาดทุน<br>นหลักสูตรที่ข้าพเจ้าได้จัดขึ้น<br>เป็นนักวิเคราะห์การลงทุนและผู้แนะนำการลงทุน    |
| 1. รหัสวิทยากร :                                                                                                    | TSI0001                                                                                                    |
| 2. ชื่อวิทยากร :                                                                                                    | นศ. จรรยาณัฦฐ์ พบประเสริฐ                                                                                                    |
| 3. รหัสหลักสูตร :                                                                                                    | 550001                                                                                                    |
| 4. ชื่อหลักสูตร :                                                                                                    | CMIP-1                                                                                                    |
| 5. หัวข้อที่บรรยาย :                                                                                                    | องทุน                                                                                                    |
| 6. วันที่เริ่มบรรยาย :                                                                                                    | 25/02/2555                                                                                                    |
| 7. วันที่สิ้นสุดการบรรยาย :                                                                                                    | 26/02/2555                                                                                                    |
| 8. จำนวนชั่วโมงที่บรรยาย :                                                                                                    | 6 ชม. 0 นาที                                                                                                    |
| 9. จำนวนชั่วโมงที่ยื่นขอ :                                                                                                    | ความรู้ด้านหลักทรัพย์ : 6 ชม. 0 นาที<br>ความรู้ด้านสัญญาชื้อขายล่วงหน้า : 0 ชม. 0 นาที<br>ความรู้เกี่ยวกับกฎระเบียบที่เกี่ยวข้อง : 0 ชม. 0 นา |
| 10. ชื่อผู้ทำรายการ :                                                                                                    | นาง ทดสอบ ระบบ                                                                                                    |
|                                                                                                    | โทรศัพท: 022292716                                                                                                    |

- เมื่อ TSI พิจารณาอนุมัติรับรองการบรรยายของวิทยากรแล้ว จะส่ง e-mail แจ้งจำนวนชั่วโมงที่อนุมัติ ส่งกลับผู้ขอ
- สถาบันฝึกอบรม(ผู้ขอ) สามารถพิมพ์ <u>หนังสือรับรองวิทยากร</u> เพื่อนำส่งให้วิทยากรใช้เป็นหลักฐานการ ต่ออายุใบอนุญาตฯกับสำนักงานก.ล.ต. ต่อไป
- ทั้งนี้ทาง TSI จะส่งข้อมูลรายชื่อวิทยากร รหัสหลักสูตรที่อนุมัติ และจำนวนชั่วโมงที่นับได้ ให้แก่ สำนักงาน ก.ล.ต. ผ่านระบบ Web Service เพื่อใช้เป็นข้อมูลในกระบวนการต่ออายุใบอนุญาตฯ โดย ข้อมูลจะถูกส่งทันทีที่มีการอนุมัติ

กรณีผ่านอนุมัติแล้ว ผู้ขอสามารถ คลิก <u>พิมพ์หนังสือรับรองวิทยากร</u> ซึ่งจะปรากฏ PDF file ดังนี้

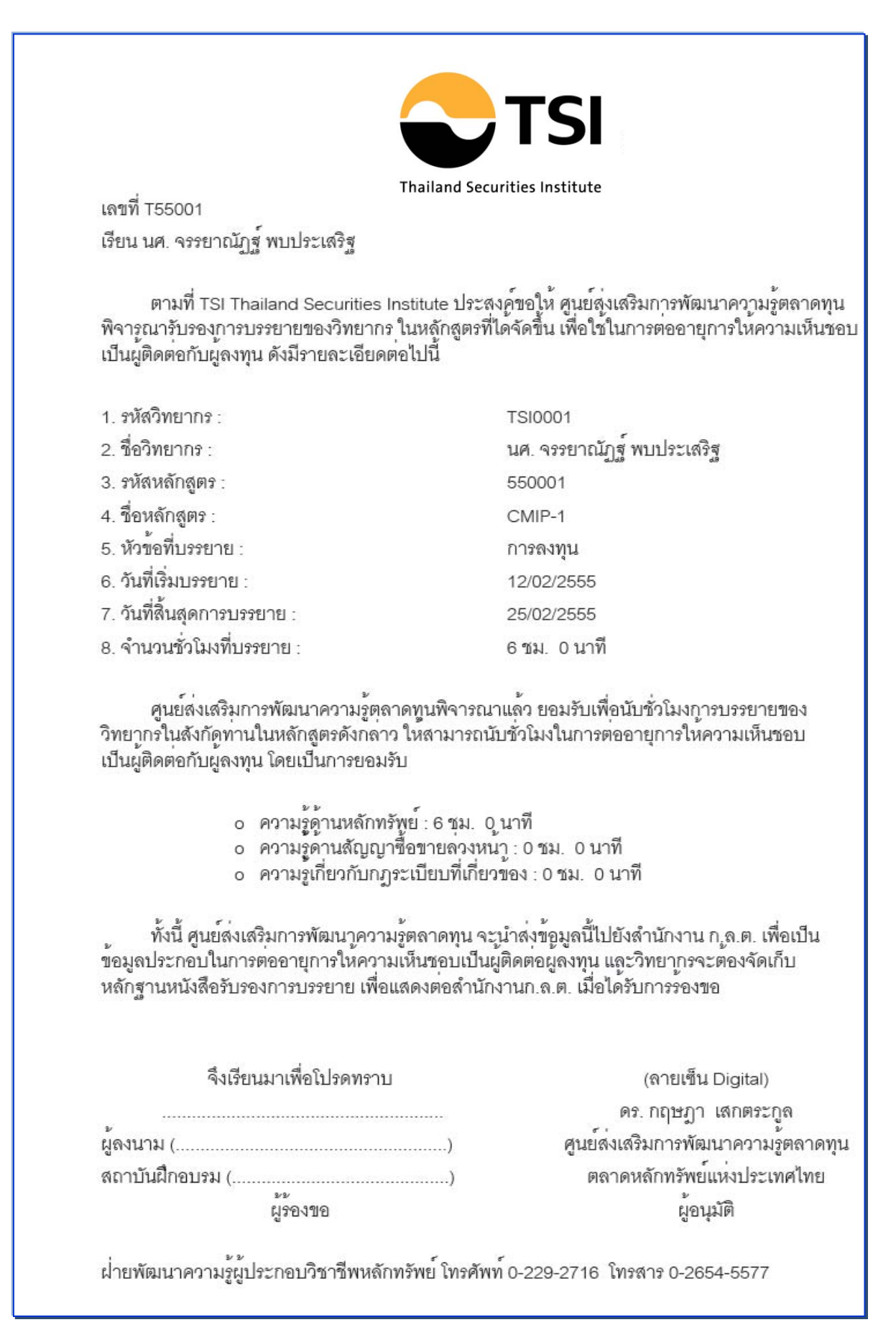

#### 3.7 การสรุปผลการจัดอบรม

 สถาบันฝึกอบรมฯสามารถ Update ข้อมูลการจัดอบรมหลังการจัดอบรมเสร็จสิ้น โดยเลือกเมนู <u>รายการ</u> สรุปผลการอบรม แล้ว คลิก +เพิ่มรายการ

|                      | TSI                          | S:UUMS<br>TSI Cou | SEUANUOINWONSCUNKE<br>Irses Accreditation Syst | inสูตรเพอตออายุก<br>em for investor con | TSIMADUINUBOU            | al                   | ลงทุนและพูแนะนาก        | ารสงทุน            | TSIC.                 | AS<br>n System |
|----------------------|------------------------------|-------------------|------------------------------------------------|-----------------------------------------|--------------------------|----------------------|-------------------------|--------------------|-----------------------|----------------|
| หน้าแรง<br>หน้าแรก > | ก   หลักสู<br>รายการสรุปผลกา | (ตร  <br>รจัดอบรม | ข้อมูลวิทยากร                                  | ขอหนังสือรับ                            | ปรองวิทยากร              | สรุปผลภา             | รจัดอบรม                | การใช้งานร         | ะบบ   ออก             | าจากระท        |
| ลำดับที่             | รหัสหลักสูตร                 |                   | ชื่อหลักสูตร                                   | วันที่เริ่มจัด<br>อบรม                  | วันที่สิ้นสุดจัด<br>อบรม | จำนวนผู้เข้า<br>อบรม | จำนวนผู้ผ่าน<br>การอบรม | วันที่ทำ<br>รายการ | วันที่แก้ไขล่า<br>สุด | แก้ไข          |
| 1                    | 550001                       | CMIP-1            |                                                | 11/02/2555                              | 25/02/2555               | 80                   | 5                       | 08/02/2555         | 20/02/2555            |                |

 สรุปผลการจัดอบรม โดยกรอกรายละเอียดวันที่จัดอบรมจริง จำนวนผู้เข้าอบรม และจำนวนผู้ผ่านการ อบรมจากนั้นให้กดปุ่ม<u>บันทึก</u>

| THAILAND<br>SECURITI<br>INSTITUTE<br>The Stock Each<br>Thailand Securities Institute | Innsยื่นคำขอให้พิจารณาหลักสูตรเพื่อต่ออายุการให้ความเห็นเรอบเป็นนักวิเคราะห์การสงทุนและพู้แนะนำการสงทุน<br>Courses Accreditation System for investor contact license renewal |
|--------------------------------------------------------------------------------------|----------------------------------------------------------------------------------------------------|
| หน้าแรก   หลักสูตร                                                                   | ข้อมูลวิทยากร   ขอหนังสือรับรองวิทยากร   สรุปผลการจัดอบรม   การใช้ง่านระบบ   ออกจากระบบ                                                                                      |
| พบ้าแรก > สรปผลการจัดอ <mark>บ</mark> รบ                                             |                                                                                                    |
|                                                                                      |                                                                                                    |
| ข้อมูลวิทยากร                                                                        |                                                                                                    |
| รหัสหลักสูตร - ชื่อหลักสูตร *                                                        | 550002 ลงทุนมั่งดั่ง 💌                                                                                                    |
| ระยะเวลาการจัดอบรม *                                                                 | วันที่เริ่ม 😡 09/06/2555 💷 วันที่สิ้นสุด 10/06/2555 💷 กรุณาระบุวันที่เริ่มจัดอบรม กรุณาระบุวันที่สิ้นสุดการจัดอบรม                                                           |
| จำนวนผู้เข้าอบรมทั้งหมด *                                                            | 80 คน กรุณาระบุจำนวนผู้เข้าอบรมทั้งทมด                                                                                                    |
| ้จำนวนผู้ผ่านการอบรม <sup>≉</sup>                                                    | 70 คน                                                                                                    |
|                                                                                      | บันทึก ล้างหน้าจอ                                                                                                    |

## บทที่ 4

# การขออนุมัติกิจกรรมที่เข้าร่วม โดยยื่นเป็นรายบุคคล

(วิทยากร / อาจารย์และผู้เข้าอบรมกับสถาบันฝึกอบรมฯที่ไม่ต้องยื่นขออนุมัติหลักสูตรต่ออายุ ฯ)

- 4.1 คุณสมบัติของผู้ขออนุมัติรายบุคคลและผังกระบวนการขออนุมัติหลักสูตร/กิจกรรมรายบุคคล
  - คุณสมบัติของผู้ขออนุมัติกิจกรรม เพื่อใช้ต่ออายุใบอนุญาตเป็นนักวิเคราะห์การลงทุนและผู้แนะนำ การลงทุน
    - ต้องเป็นบุคคลที่มีใบอนุญาตเป็นนักวิเคราะห์ฯ และ/หรือผู้แนะนำฯ และต้องการต่ออายุใบอนุญาตฯ
    - กรณีเป็น กิจกรรมบรรยาย ต้องบรรยายในหลักสูตรที่ยังไม่เคยขออนุมัติให้เป็นหลักสูตรต่ออายุ ใบอนุญาตฯมาก่อน เพราะถ้าเป็นการบรรยายให้สถาบันฝึกอบรม (Public Training / In house training) จะต้องให้สถาบันฝึกอบรมนั้นๆ เป็นผู้ยื่นขออนุมัติการบรรยายแทน โดยเมื่อได้รับการ อนุมัติแล้ว สถาบันฝึกอบรมนั้นๆ จะพิมพ์หนังสือรับรองการบรรยายวิทยากร ไว้ให้เป็นหลักฐาน อ้างอิงต่อสำนักงาน ก.ล.ต. ต่อไป
  - ผังกระบวนการขออนุมัติหลักสูตรกิจกรรมรายบุคคล/

### <u>ขั้นตอนการขออนุมัติกิจกรรมที่เข้าร่วม โดยยื่นเป็นรายบุคคล</u>

- วิทยากร อาจารย์ประจำ อาจารย์พิเศษ และผู้เข้าอบรมในหลักสูตรที่สถาบันฝึกอบรม ต่างประเทศที่ ได้รับการยกเว้น ไม่ต้องยื่นขออนุมัติการเข้าร่วมกิจกรรม เพื่อใช้ต่ออายุการให้ความเห็นชอบเป็น นักวิเคราะห์การลงทุนและผู้แนะนำการลงทุน Auto Accredit โดยยื่นเป็นรายบุคคล ในระบบขอ อนุมัติหลักสูตร )TSI CAS)
- TSI พิจารณารายละเอียดการเข้าร่วมกิจกรรม เพื่อพิจารณาอนุมัติตามลำดับขั้น และแจ้งผลการ พิจารณาให้ผู้อื่นรับทราบ
  - กรณีวิทยากร คือ ต้องเป็นผู้บรรยายความรู้อย่างน้อย 1 ชั่วโมงต่อหลักสูตรที่เกี่ยวข้อง\*
  - กรณีอาจารย์ประจำ อาจารย์พิ /เศษ คือ สามารถนับได้วิชาละ 3 ชั่วโมงต่อหลักสูตรที่เกี่ยวข้อง \*
     โดยไม่นับชั่วโมงที่สอนซ้ำในวิชาเดิม

(หลักสูตรที่เกี่ยวข้องคือหลักสูตรที่มีขอบเขตเนื้อ \*หาระบุในแนวปฏิบัติในการต่ออายุฯที่บังคับใช้)

- TSI ออกหนังสืออนุมัติการนับชั่วโมงต่ออายุการให้ความเห็นชอบ โดยผู้ยื่นขอสามารถพิมพ์ได้เอง จากระบบ TSI CAS เมื่อผ่านการอนุมัติแล้ว
- TSI จะจัดส่งข้อมูลรายชื่อและจำนวนชั่วโมงที่นับได้ ให้แก่สำนักงานกเพื่อใช้ในระบบงานนับ.ต.ล. ชั่วโมงต่ออายุการให้ความเห็นชอบเป็นนักวิเคราะห์การลงทุนและผู้แนะนำการลงทุนผ่านระบบ Web Service
- 5. ผู้ยื่นขอ จัดเกี่บหนังสือรับรองจาก TSI ไว้เป็นหลักฐาน ในการต่ออายุการให้ความเห็นชอบเป็น นักวิเคราะห์การลงทุนและผู้แนะนำการลงทุน ไว้แสดงกับสำนักงาน กตามที่ร้องขอ.ต.ล.

### 4.2 การเข้าใช้งานระบบ TSI CAS

(1) ผู้ใช้งาน Login เข้าสู่ระบบ โดยใช้ User name และ Password ที่ได้รับผ่านทาง e-mail จาก ระบบ TSI CAS

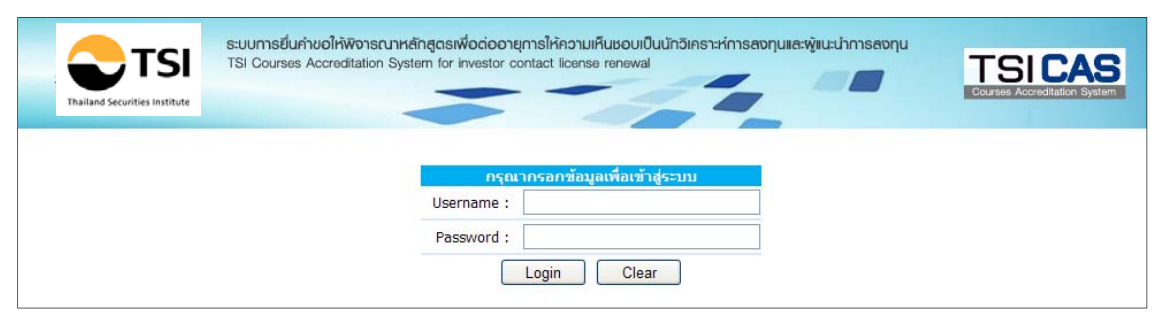

(2) แล้วคลิก ที่ Login จะปรากฏหน้าจอหลักดังนี้การขออนุมัติกิจกรรมที่เข้าร่วมโดยยื่นเป็นรายบุคคล
 (วิทยากร / อาจารย์และผู้เข้าอบรมกับสถาบันฝึกอบรมฯที่ไม่ต้องยื่นคำขออนุมัติหลักสูตรต่ออายุฯ)
 โดยมีหน้าจอประเภทรายบุคคล ดังนี้

| TSI<br>Thailand Securities Institute | ระบบการยื่นค่าขอให้พิจาร<br>TSI Courses Accreditatio | TSICAS<br>Courses Accreditation System |                        |               |            |
|--------------------------------------|------------------------------------------------------|----------------------------------------|------------------------|---------------|------------|
| หน้าแรก   ค้นเ                       | เาคำขออนุมัติกิจกรรม                                 | ขออนุมัติหลักสูตร / กิจกรรม            | คู่มือการใช้งาน        | การใช้งานระบบ | ออกจากระบบ |
|                                      |                                                      | ยินดีต้อนรับ นาง จรรยาณัฏฐ์            | พบประเสรุฐ เข้าสู่ระบบ |               |            |

### ในหน้าจอหลักระบบงาน TSI CAS จะแสดงเมนูสำหรับผู้ใช้งานดังนี้

#### หน้าจอประเภทรายบุคคล(วิทยากร / อาจารย์ประจำ / ผู้เข้าอบรม)

| ค้นหาคำขออนุมัติหลักสูตร | ขออนุมัติหลักสูตร / กิจกรรม | คู่มือการใช้งาน | การใช้งานระบบ     | ออกจากระบบ |
|--------------------------|-----------------------------|-----------------|-------------------|------------|
|                          |                             |                 | * เปลี่ยนรหัสผ่าน |            |

### 4.3 การกรอกแบบคำขออนุมัติหลักสูตร/ กิจกรรม

- ผู้ขอ โดยกรอกรายละเอียดต่างๆ ที่สำคัญ โดยเฉพาะหัวข้อที่มีเกรื่องหมายดอกจันสีแดง
- แล้วคลิก<u>บันทึก</u> กิจกรรม /หลักสูตรใหม่นี้จะเข้าสู่กระบวนการพิจารณาของTSI

| ระบบการยื่นค่าย           TSI         TSI Courses Act                                | อให้พิจารณาหลักสูฉรเพื่อต่ออายุการให้ความเห็นชอบเป็นนักวิเคราะห์การสงทุนและพู้แนะนำการสงทุน<br>creditation System for investor contact license renewal         |
|--------------------------------------------------------------------------------------|----------------------------------------------------------------------------------------------------|
| Thailand Securities Institute                                                        | Courses Accreditation Sys                                                                                                    |
| หน้าแรก   ค้นหาคำขออนุมัติกิจกร                                                      | รรม   ขออนุมัติหลักสูตร / กิจกรรม   คุ่มือการใช้งาน   การใช้งานระบบ   ออกจากระบบ                                                                               |
|                                                                                      |                                                                                                    |
| ำแรก > รายการขออนุมัติหลักสูตร / กิจกรรม                                             | > ขออนุมัติหลักสูตร / กิจกรรม                                                                                                    |
|                                                                                      |                                                                                                    |
| ข้อมูลส่วนบุคคล<br>ชื่อเว้มอ                                                         | นวย พี่เคราใจ ในหมายนด์                                                                                                    |
| มอพูขอ<br>                                                                           | 1120600200684                                                                                                    |
| เลขทบตรบระชาชน<br>ร้างเหรื                                                           | 3120600208684                                                                                                    |
| สญชาต                                                                                | 101                                                                                                    |
| เลขททะเบยนไบอนุญาต<br>ข้อมออาธรอมบังอื่อธับธอง                                       | 0123456789                                                                                                    |
| กิจกรรมที่ขอให้พิจารณา *                                                             | ◯วิทยากร ◯อาจารย์ประจำ ◯ผ้เข้าอบรม                                                                                                    |
| เป็นหลักสูตรที่ TSI ยอมรับหรือ"ไม่? *                                                | ⊖ ใช่ ⊛ไม่ใช่                                                                                                    |
| ชื่อหลักสูตรบรรยาย / วิชา *                                                          |                                                                                                    |
| ชื่อผู้จัดอบรม / มหาวิทยาลัย *                                                       |                                                                                                    |
| ระยะเวลาการจัดอบรม *                                                                 | วันที่เริ่ม 📰 วันที่สิ้นสุด 🛅                                                                                                    |
| จำนวนชั่วโม <mark>ง</mark> ที่บรรยาย *                                               | 0 💌 ชม. 0 🔍 นาที                                                                                                    |
| รายละเอียดจำนวนชั่วโมงที่ยื่นขอ *                                                    | ความรู้ด้านหลักทรัพย์ : 0 ❤ ชม. 00 ❤ นาที<br>ความรู้ด้านสัญญาชื้อขายล่วงหน้า : 0 ❤ ชม. 00 ❤ นาที<br>ความรู้เกี่ยวกับกฎระเบียบที่เกี่ยวข้อง : 0 ❤ ชม. 00 ❤ นาที |
| หลักฐานการเป็นวิทยากร / อาจารย์                                                      | (เฉพาะไฟล์นามสกุล .doc, .xls, .ppt, .jpg, .gif, .docx, .xlsx, .ppt เท่านั้น)                                                                                   |
| เนื้อหาหลักสูตร *                                                                    | (เฉพาะ"ไฟล์นามสกล .docxls, .pptjpg, .gif, .docxxls., .nntx เท่านั้น)                                                                                           |
| ข้อมูลผู้ประสานงาน                                                                   | (tarrie trink han in tool, such ipper ipper ign, tooley sacht ipper trinking                                                                                   |
| จำนวนผู้ประสานงาน *                                                                  | 1 💌 ท่าน                                                                                                    |
| ชื่อผู้ประสานงาน <sup>∞</sup><br>หมายเลขโทรศัพท์ <sup>∞</sup><br>e-mail <sup>∞</sup> | 1. ดำนำหน้าชื่อ ชื่อ นามสกุล                                                                                                    |
| -                                                                                    |                                                                                                    |
|                                                                                      | รถามมหายออนสรมของการเกิดรายการเกิดรายการเกิดรายการเกิดรายการรายการรายการรายการรายการรายการรายการรายการรายการรา                                                 |

### 4.4 การค้นหาคำขออนุมัติกิจกรรม

เมื่อผู้ใช้งานคลิกที่เมนู <u>ด้นหาคำขออนูมัติกิจกรรม</u> จะปรากฏหน้าจอแสดงรายชื่อกิจกรรมทั้งหมด
 ที่เคยยื่นคำขอต่อ TSI ดังรูป ซึ่งผู้ใช้งานสามารถตรวจสอบสถานะการพิจารณาคำขอ พิมพ์ แก้ไข
 และลบแบบคำขอได้ทั้งนี้สามารถกดปุ่ม<u>แก้ไข</u>ได้ ต่อเมื่อสถานะ<u>รอพิจารณา</u> เท่านั้น

#### สถานะ มี 4 แบบ ได้แก่

- รอผลการพิจารณา ผู้ขอยังสามารถแปลี่ยนแปลง แก้ไขรายละเอียคในการขออนุมัติได้
- อยู่ระหว่างการพิจารณา ผู้ขอ<u>ไม่</u>สามารถแก้ไขได้ เนื่องจากอยู่ระหว่างขั้นตอนการพิจารณาแล้ว
- TSI ยอมรับ
- TSI ปฏิเสษ

TSI จะส่ง e-mail แจ้งจำนวนชั่วโมงที่อนุมัติให้นับชั่วโมงต่ออายุฯ ได้ TSI ส่ง e-mail แจ้งปฏิเสธ พร้อมเหตุผลประกอบ

| Thailand       | Securities Insti       | SI ;                 | ระบบการยื่นคำขอใ<br>TSI Courses Accre | ห้พิจารณาหลักสูด<br>aditation System f | ารเพื่อต่ออายุกา<br>or investment co | รให้ความเห็เ<br>onsultant lice | ubouiŪuuĭr<br>ense renew  | าวิเคราะห์การส<br>เข         | ลงทุนและพู้เ                      | แนะนำการสงทุน      | Т                     | "SI<br>arses Accr |                          | <b>\S</b><br>System |
|----------------|------------------------|----------------------|---------------------------------------|----------------------------------------|--------------------------------------|--------------------------------|---------------------------|------------------------------|-----------------------------------|--------------------|-----------------------|-------------------|--------------------------|---------------------|
| หม้าแข         | รก                     | ค้นหาค่              | าขออนุมัติกิจกรรม                     | ม   ขออา                               | มุมัติหลักสูตร /                     | กิจกรรม                        | ∣ વં                      | มือการใช้งา                  | น                                 | การใช้งาน          | ຈະນນ                  | ออกจ              | ากระบ                    | บ                   |
| าแรก /         | • ผนหาผาข              | 1257มัมตกา           | ונכוז                                 |                                        | ค้นหา                                |                                |                           |                              |                                   |                    |                       |                   |                          |                     |
| ชื่อ <u>นา</u> | ง จรรยาถ่              | <u>ភ្លែទ្ធ៍ พบป</u>  | <del>ระเสรฐ เ</del> ลขที่บัตร         | ประชาชน <u>31007</u>                   | 006 <u>31449</u> u                   | ลขที่ทะเบีย                    | ແໃນວນຸญາ¢                 | 51081                        |                                   |                    |                       | r                 | พิ่มรายศ                 | n15 (               |
| ล่าดับ<br>ที่  | ประเภท<br>กิจกรรม      | รหัส<br>กิจกรรม<br>2 | ชื่อหลักสูตร/<br>กิจกรรม              | ชื่อผู้จัด/<br>สถาบัน                  | ระยะเวลาที่<br>จัด                   | ความรู้<br>ด้านหลัก<br>ทรัพย์  | ความรู้<br>ด้าน<br>สัญญาฯ | ความรู้<br>ด้าน<br>กฏระเบียบ | สถานะ                             | วันที่ทำ<br>รายการ | วันที่แก้ไข<br>ล่าสุด | แก้ไข             | พิมพ์<br>แบบ<br>คำ<br>ขอ | พิม<br>หนัง<br>รับร |
| 1              | ว <mark>ิ</mark> ทยากร |                      | CMIP1                                 | จุฬาลงกรณ์<br>มหาวิทยาลัย              | 18/08/2012<br>-<br>19/08/2012        | -                              | -                         | -                            | รอผล<br>การ<br>พิจารณา            | 23/08/2012         | 23/08/2012            |                   | 4                        |                     |
| 2              | อาจารย์<br>ประจำ       |                      | CMIP                                  | TSI                                    | 09/06/2012<br>-<br>10/06/2012        | 3:00                           | 3:00                      | ÷                            | อยู่<br>ระหว่าง<br>การ<br>พิจารณา | 15/06/2012         | 15/06/2012            |                   | ä                        |                     |
| 3              | ว <mark>ิ</mark> ทยากร | I55018               | Test from 5fl                         | TSI                                    | 07/06/2012<br>-<br>14/06/2012        | 1:00                           | 2:00                      | 2:00                         | TSI<br>ยอมรับ                     | 14/06/2012         | 14/06/2012            |                   |                          |                     |
| 4              | วิทยากร                | 155019               | Investment<br>Planning                | จุฬาลงกรณ์<br>มหาวิทยาลัย              | 09/06/2012<br>-<br>10/06/2012        | 6:00                           |                           | s                            | TSI<br>ยอมรับ                     | 12/06/2012         | 12/06/2012            |                   |                          |                     |

ผู้ขอ สามารถพิมพ์<u>แบบคำขออนุมัติกิจกรรมรายบุคคล</u> เพื่อเก็บเป็นหลักฐานอ้างอิง ซึ่งจะปรากฏ
 PDF file ดังนี้

| คำขอให้พิจารณาอนุมัติหลักสูตรที่เข้าร่วมกิจกรรมเพื่อ<br>และผู้แนะ<br>วับที่ทำรายก                                                                        | curities Institute<br>ใช้ต่ออายุการให้ความเห็นซอบเป็นนักวิเคราะห์การลงทุน<br>ะนำการลงทุน<br>าร 12 มิ ย. 2555 |
|----------------------------------------------------------------------------------------------------|----------------------------------------------------------------------------------------------------|
| 3147171 13 ILII                                                                                                    | 13 12 0.0. 2000                                                                                              |
| ข้าพเจ้า นาง จรรยาณัฏฐ์ พบประเสรุฐ ประสงศ<br>อนุมัติหลักสูตร ที่เข้าร่วมกิจกรรม เพื่อใช้ในการต่ออาย<br>เป็นนักวิเคราะห์การลงทุนและผู้แนะนำการลงทุน ดังมี | ข้อให้ ศูนย์ส่งเสริมการพัฒนาความรู้ตลาดทุน<br>บุการให้ความเห็นชอบ<br>เรายละเอียดต่อไปนี้                     |
| 1. ชื่อผู้ขอ :                                                                                                    | นาง จรรยาณัฏฐ์ พบประเสรุฐ                                                                                    |
| 2. เลขที่ทะเบียนใบอนญาต :                                                                                                    | 51081                                                                                                    |
| 3. ประเภทกิจกรรม :                                                                                                    | วิทยากร                                                                                                    |
| 4. ชื่อหลักสตร / กิจกรรม:                                                                                                    | Investment Planning                                                                                          |
| 5. ชื่อผ <sup>ู้จ</sup> ัด / สถาบัน :                                                                                                    | จฬาลงกรณ์มหาวิทยาลัย                                                                                         |
| 6. วันที่เริ่มบรรยาย / ร่วมกิจกรรม :                                                                                                    | °<br>09/06/2555                                                                                              |
| 7. วันที่สิ้นสุดการบรรยาย / ร่วมกิจกรรม :                                                                                                    | 10/06/2555                                                                                                   |
| 8. จำนวนชั่วโมงที่บรรยาย / ร่วมกิจกรรม :                                                                                                    | 6 ชม. 0 นาที                                                                                                 |
| 9. จำนวนชั่วโมงที่ยื่นขอ :                                                                                                    | ความร้ด้านหลักทรัพย์ : 6 ชม. 0 นาที                                                                          |
|                                                                                                    | ความรู้ด้านสัญญาซื้อขายล่วงหน้า : 0 ชม. 0 นาที                                                               |
|                                                                                                    | ความรูเกี่ยวกับกฎระเบียบที่เกี่ยวของ : 0 ชม. 0 นาที                                                          |
| "<br>ขางแล้าขอรับอองก่า ข้ออกาบใบบบบเล้าขอปี้ บี                                                                                                    | ້້້                                                                                                    |
| 1 106 4 11 12 12 13 13 13 10 13 10 16 166 12 10 11 12 13 60                                                                                              | ด.ชื่อ<br>สื่อ                                                                                               |
|                                                                                                    |                                                                                                    |
|                                                                                                    | ตำแหบ่ง                                                                                                    |
|                                                                                                    | ( )                                                                                                    |
|                                                                                                    | </td                                                                                                    |
| ไฟล์ที่แนบมาด้วย                                                                                                    |                                                                                                    |
| Dr.Krisada_Thai.doc                                                                                                    |                                                                                                    |
| REF : ACT-20120612-0044                                                                                                    |                                                                                                    |

- เมื่อ TSI พิจารณาอนุมัติกิจกรรม รายบุคคลแล้ว จะส่ง e-mail แจ้งกิจกรรมที่อนุมัติและจำนวนชั่วโมง ที่นับได้ ตอบกลับผู้ขอ
- ผู้ขอ สามารถพิมพ<u>์หนังสือรับรองกิจกรรม</u> เพื่อใช้เป็นหลักฐานการต่ออายุใบอนุญาตฯกับสำนักงาน ก.ล.ต. ต่อไป ทั้งนี้ทาง TSI จะส่งข้อมูลรายชื่อผู้ผ่านกิจกรรม หลักสูตรที่อนุมัติ และจำนวนชั่วโมงที่ นับได้ ให้แก่สำนักงาน ก.ล.ต. ผ่านระบบ Web Service เพื่อใช้เป็นข้อมูลในกระบวนการต่ออายุ ใบอนุญาตฯ โดยข้อมูลจะถูกส่งทันทีที่มีการอนุมัติ

กรณีผ่านการอนุมัติแล้ว ผู้ขอสามารถ คลิก <u>พิมพ์หนังสือรับรอง</u> ซึ่งจะปรากฏ PDF file ดังนี้

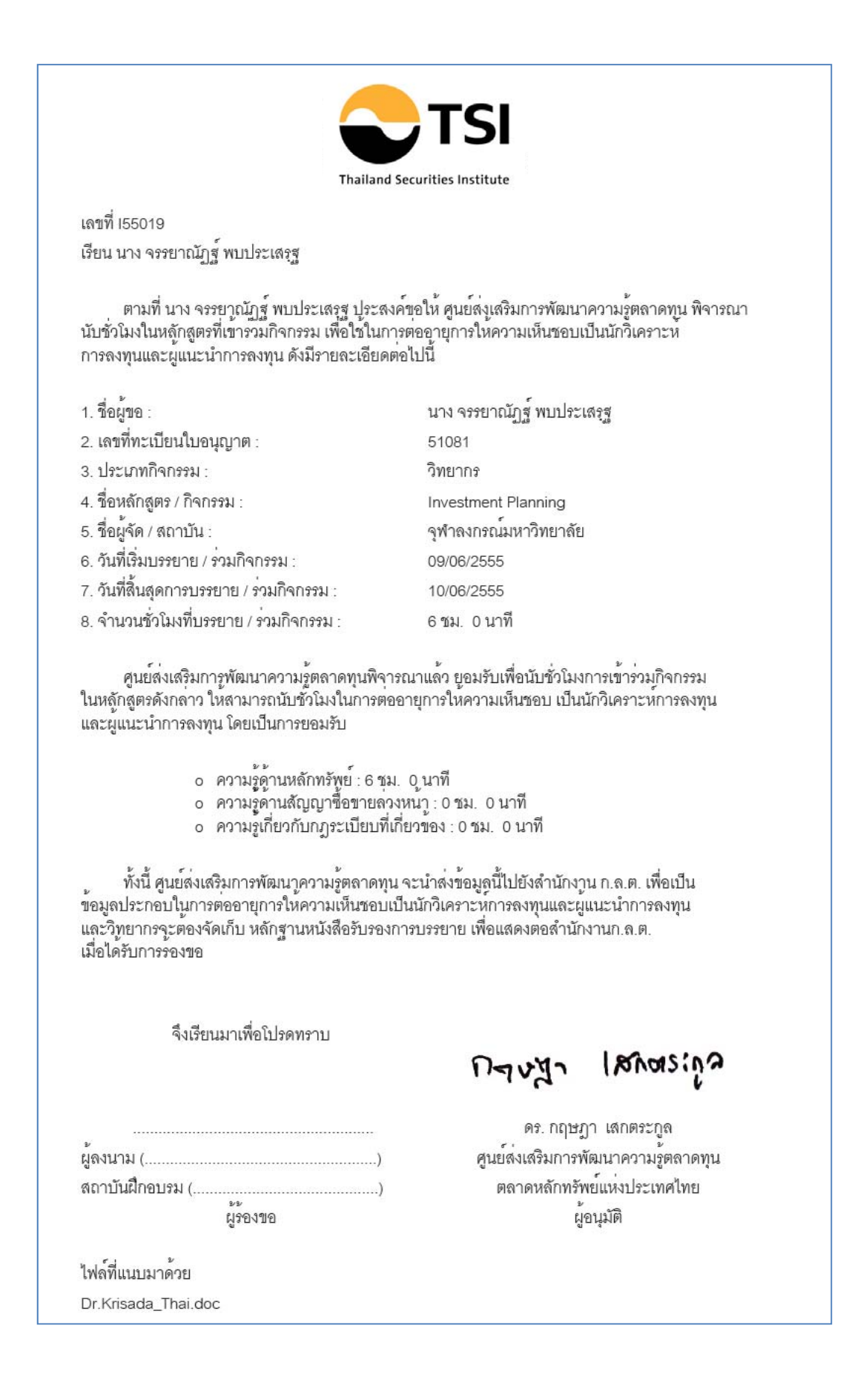